## PRIMARY HEALTH NETWORK

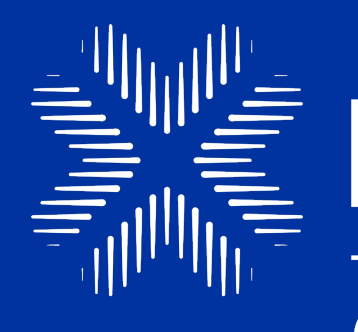

# HealthPathways

Central Coast NSW

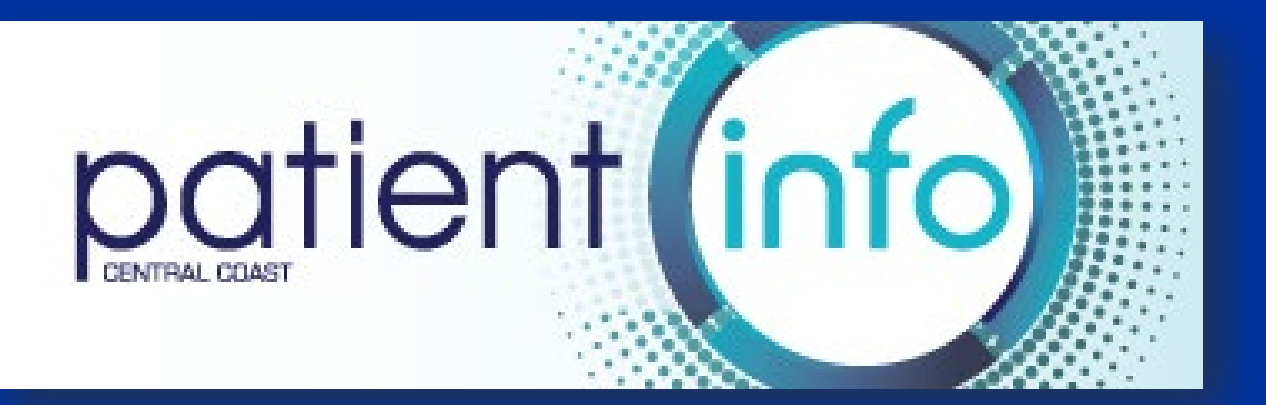

# HealthPathways Overview

Erica Drew and Evan Morris 14 November 2023

WE ACKNOWLEDGE THE TRADITIONAL OWNERS & CUSTODIANS OF THE LAND THAT WE LIVE & WORK ON AS THE FIRST PEOPLE OF THIS COUNTRY.

HNECCPHN.COM.AU

Healthy People, Healthy Communities

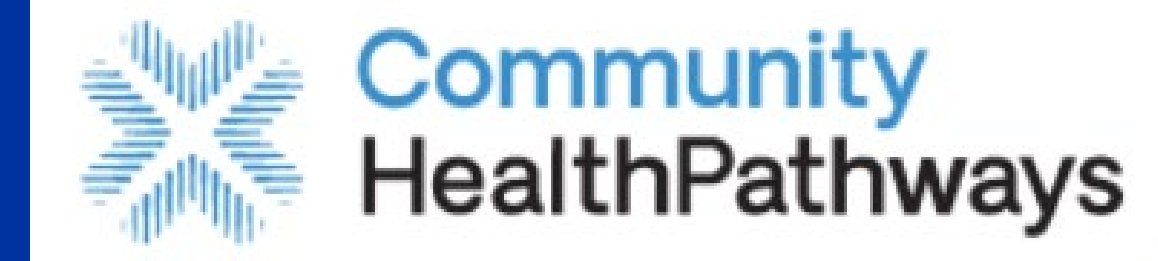

## Hunter New England

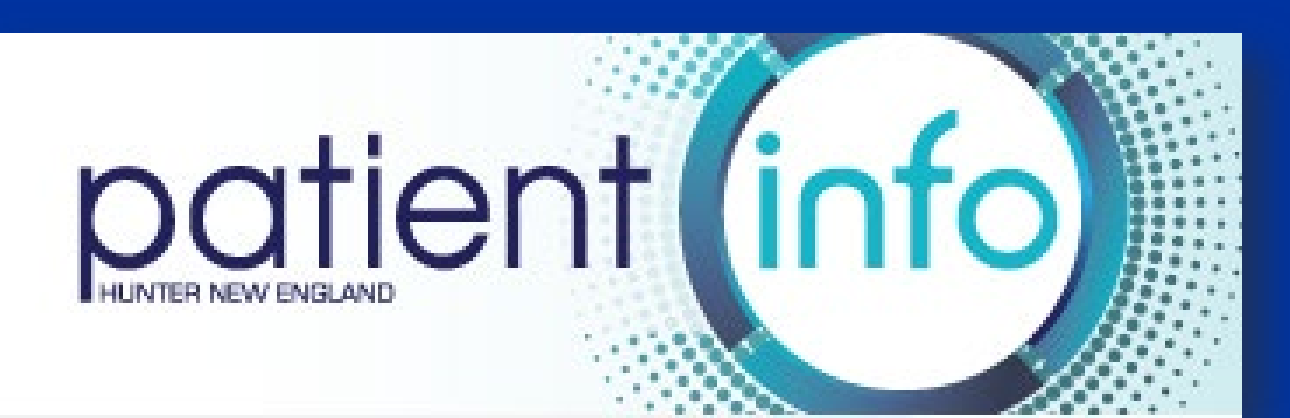

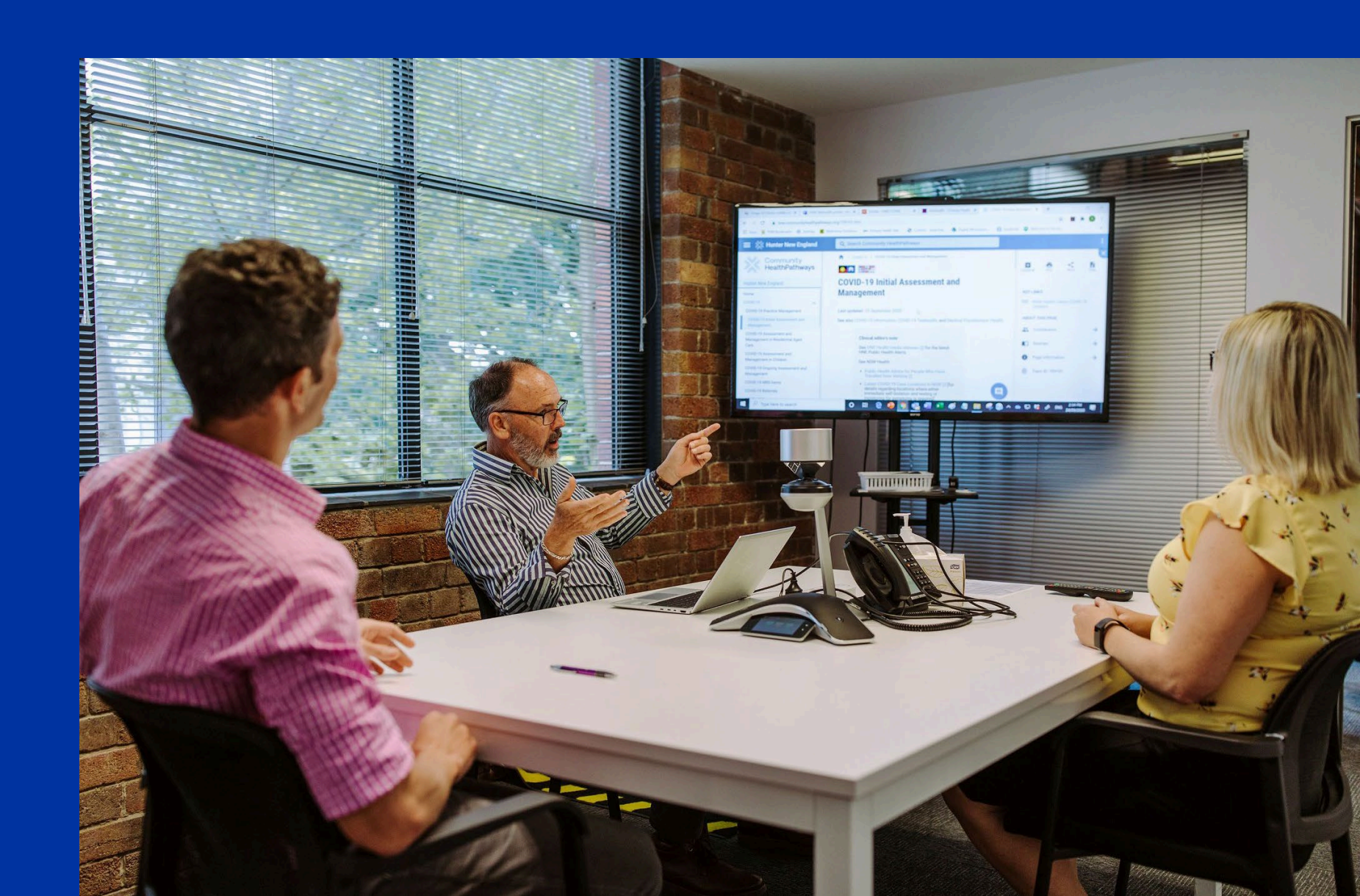

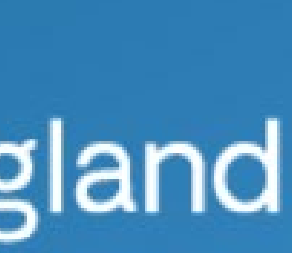

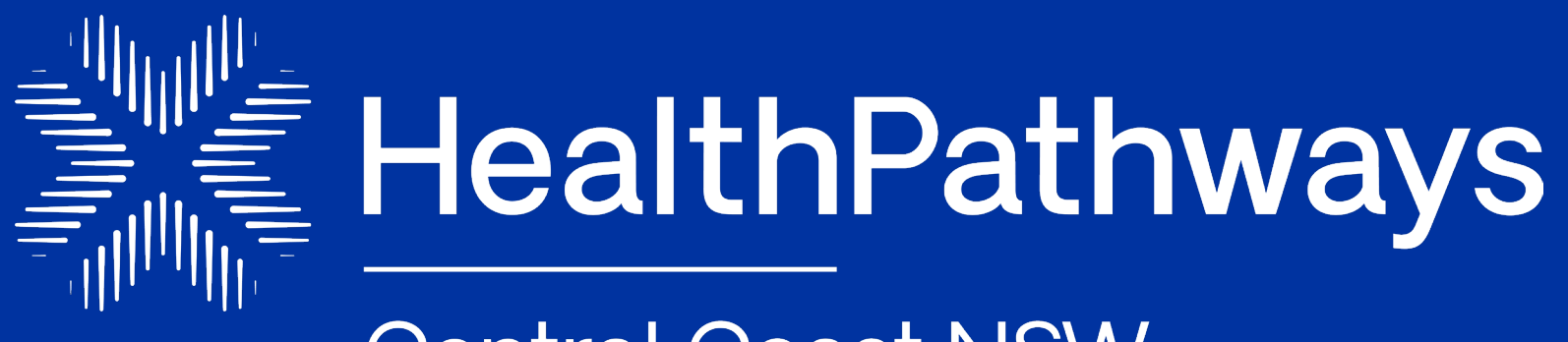

Central Coast NSW

https://centralcoast.communityhealthpathways.org/

Username: centralcoast Password: 1connect For health professionals

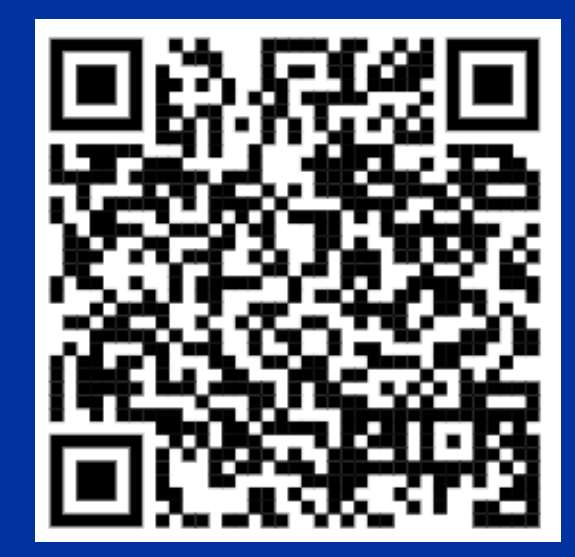

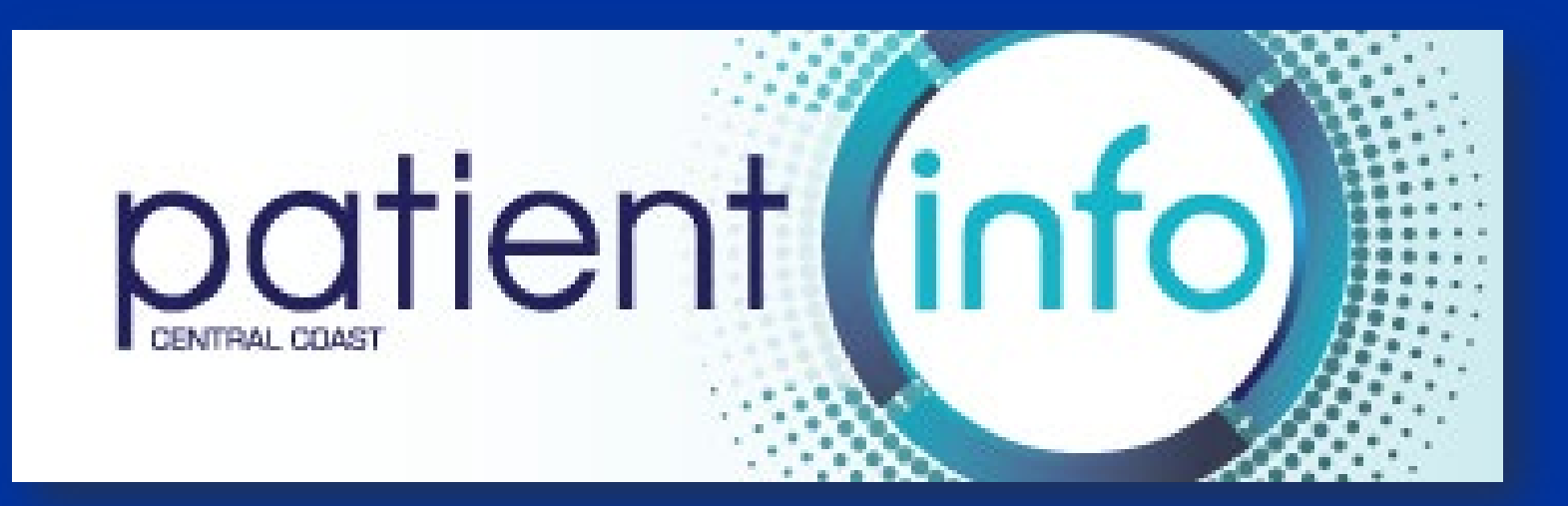

https://www.ccpatientinfo.org.au/ For patients and the general community No password required

HNECCPHN.COM.AU

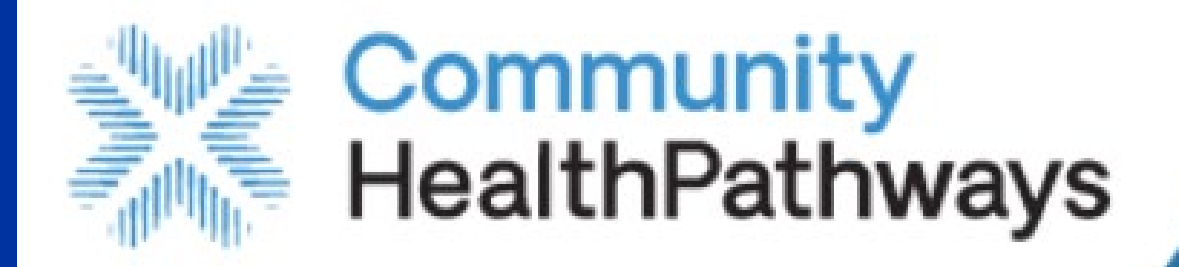

## Hunter New England

## https://hne.communityhealthpathways.org/

Username: hnehealth Password: p1thw1ys For health professionals

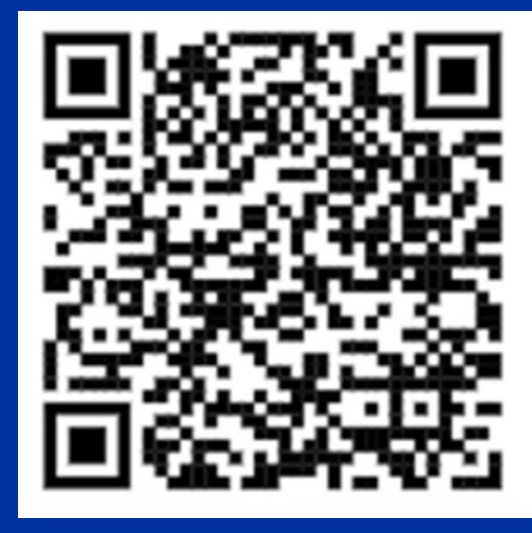

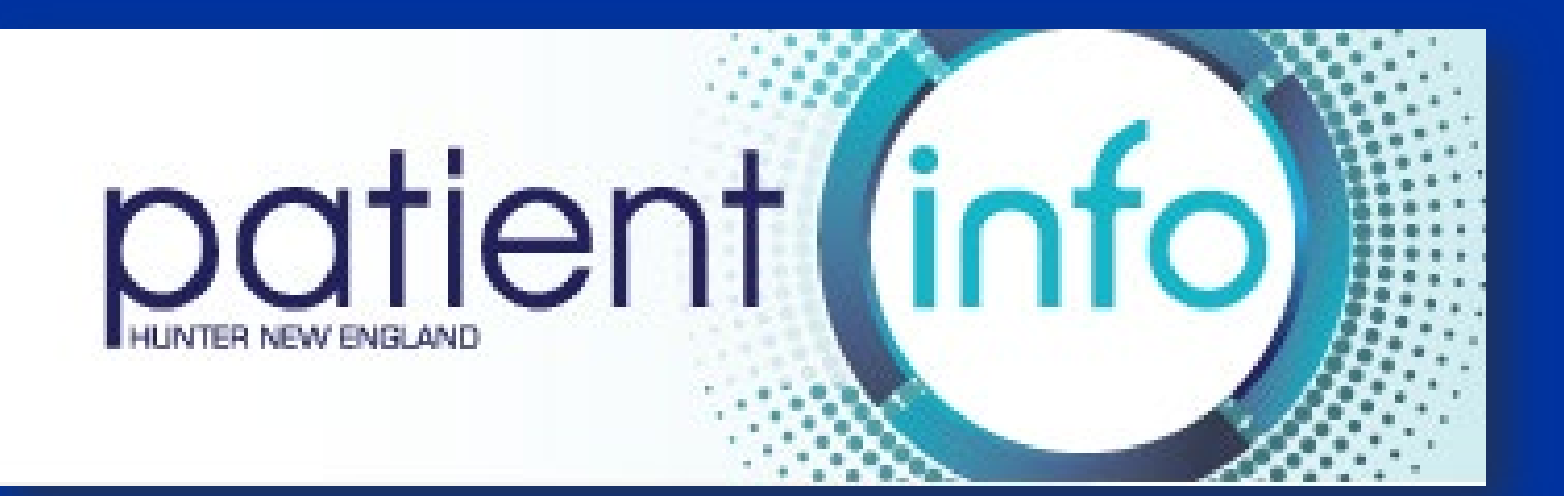

http://patientinfo.org.au/ For patients and the general community No password required

> PRIMARY HEALTH NETWORK

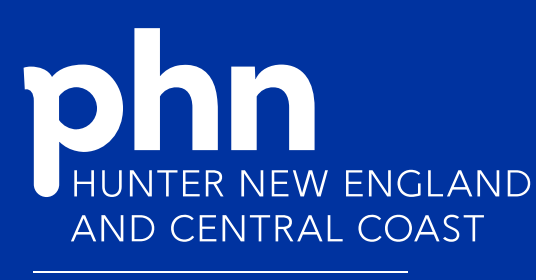

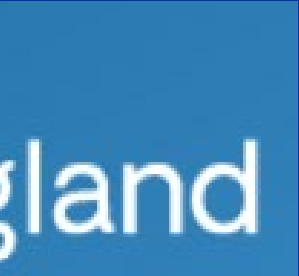

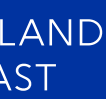

# HealthPathways is:

A systematic way to improve care between primary, secondary, and tertiary care.

An online decision support tool designed for use during general practice consultations.

Locally agreed information on how to assess and manage conditions, and how to refer patients to local services.

Agreement and clarity on access to services, who provides services, where, and when.

HNECCPHN.COM.AU

# We're a community!

#### Australia

#### ACT and Southern NSW

#### New South Wales

- Central Coast NSW
- Hunter New England Community NSW
- Hunter New England Hospital NSW
- Illawarra Shoalhaven NSW
- Mid & North Coast NSW
- Murrumbidgee NSW
- Nepean Blue Mountains NSW
- South Eastern Sydney NSW
- South Western Sydney NSW
- Sydney NSW
- Sydney North NSW
- Western New South Wales NSW
- Western Sydney NSW

#### Northern Territory

#### Queensland

- Brisbane North QLD
- Brisbane South QLD
- Central Queensland QLD
- Darling Downs QLD
- Far North Queensland QLD
- Gold Coast QLD
- Mackay QLD
- Sunshine Coast and Gympie QLD
- Townsville QLD
- Western Queensland QLD
- West Moreton QLD
- Wide Bay QLD

#### South Australia

#### Tasmania

#### Victoria

- Melbourne
- Murray
- Western Victoria

#### Western Australia

\*Live HealthPathways websites not yet available.

#### New Zealand

- Aoraki NZ
- Auckland Region NZ
- Canterbury Community NZ
- Canterbury Hospital NZ
- Hawkes Bay NZ
- Midland Region NZ
- Nelson-Marlborough NZ
- Northland NZ
- Southern NZ
- Wairarapa, Hutt Valley, Capital and Coast NZ
- Whanganui & MidCentral Community NZ
- Whanganui & MidCentral Hospital NZ

#### England

- Cornwall and the Isles of Scilly
- Dartford, Gravesham, & Swanley
- North Cumbria Community
- North Cumbria Hospital
- South Tyneside

#### Wales

- Aneurin Bevan\*
- Cardiff and Vale
- Cwm Taf Morgannwg\*
- Hywel Dda\*
- Swansea Bay\*

\*Live HealthPathways websites not yet available

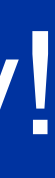

# A whole of system approach

- Partnerships between HNECCPHN, Central Coast Local Health District, and Hunter New England Local Health District.
- Based on a highly successful model of collaboration developed in Canterbury, New Zealand.
- HealthPathways sites are active in 32 regions in Australia, 10 in NZ, 4 in England, and 5 in Wales.
- Websites went live:
  - in 2012 in the Hunter New England •
  - in 2013 on the Central Coast.

PRIMARY HEALTH NETWORK

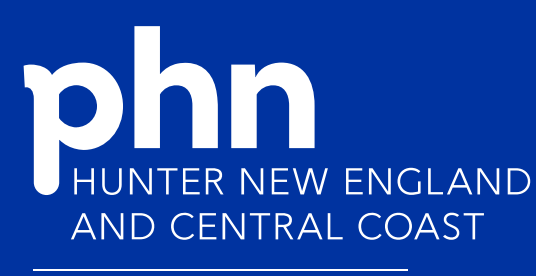

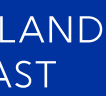

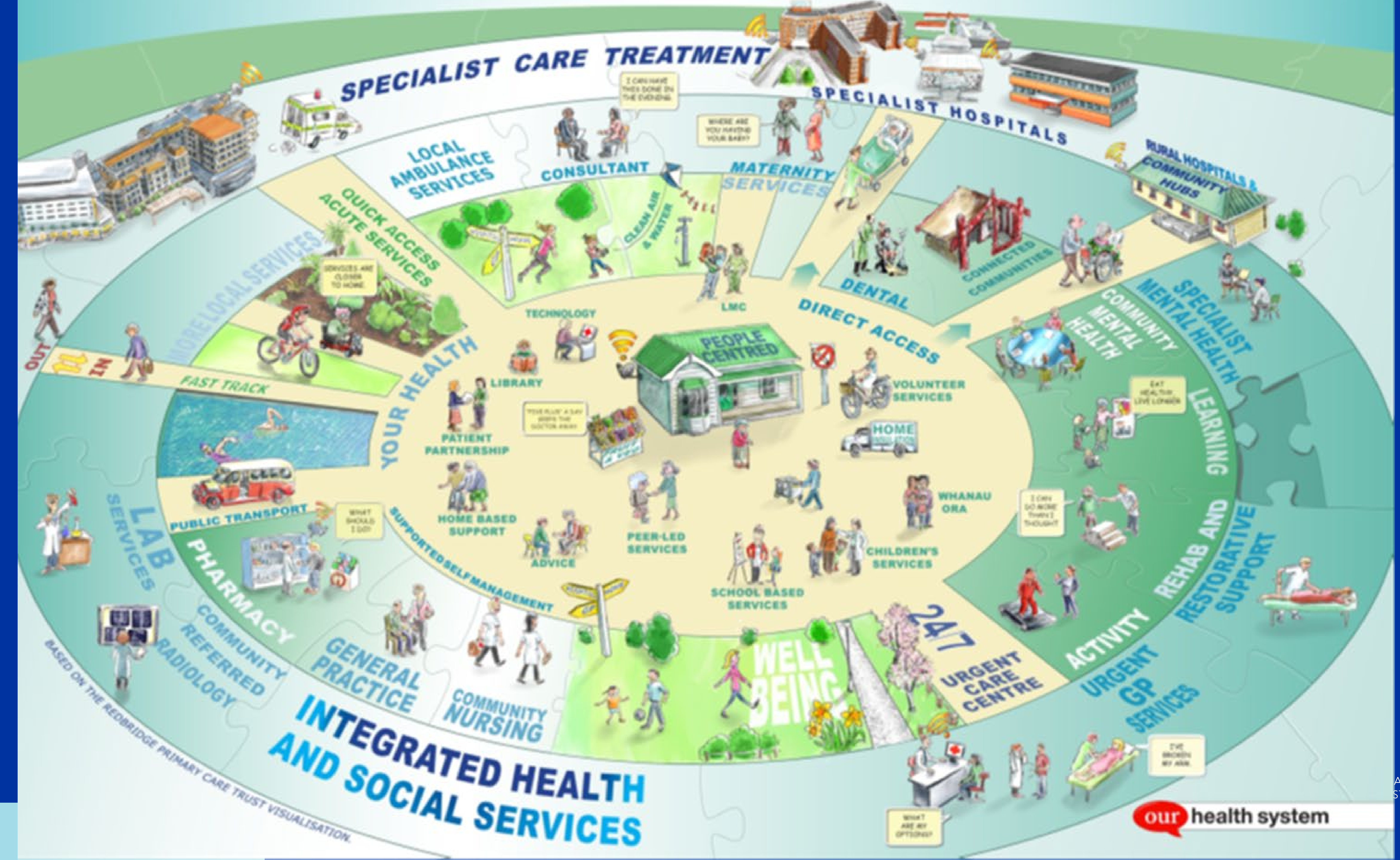

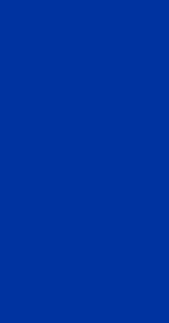

and St

### The HealthPathways platform is:

- dynamic
- easily updated
- accessible.
- The online tool provides clear, concise information and resources and has efficient search functionality.
- New pathways are continually under development and existing pathways are regularly reviewed and updated in light of changing evidence, guideline updates, technology, and local circumstances.

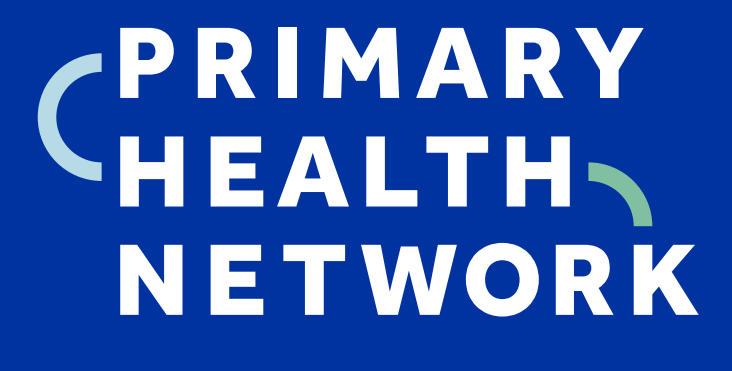

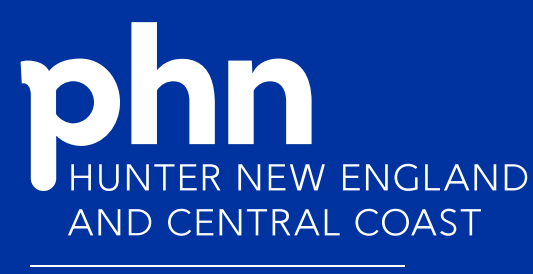

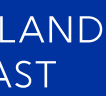

## How is a HealthPathway developed?

## Clinical Lead

Provides clinical leadership, advice, and direction across the HealthPathways Program. Works with the CEs and supports final review and endorsement of pathways before publication to the live site.

## **Clinical Editors**

Clinical Editors are local GPs responsible for the bulk of the work involved in the development of each pathway. They write and edit the content of each pathway, working with Subject Matter Experts and **Clinical Leads** throughout the process.

**Contribute clinical** input, expertise, participate in working groups and provide referral information during the development of pathways.

Each page on the site contains a 'Send Feedback' button. Users can provide direct feedback or comments on each page which facilitates rapid service updates or clinical changes. Where needed, changes can be made within 2 business days.

## Subject Matter Experts and Reviewers

## HealthPathways **Program Team**

Manager and Project Officers assist everybody, facilitate communications and distribute information, develop referral and resource pages, support the Clinical Editors with development of pathways, and project manage the processes.

## Technical Writers

From Streamliners NZ, work with Clinical **Editors and Program** Team to ensure HealthPathways editorial and content standards are met before publishing pathways online.

SEND FEEDBACK

## PRIMARY HEALTH NETWORK

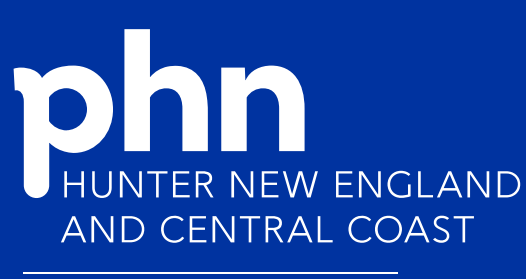

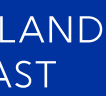

# Benefits of HealthPathways

- Local clinicians provide input into pathways that reflect best practice • and are locally informed.
- Facilitates clinical relationships, collaboration, and communication.
- Builds confidence in managing patients in the community setting by summarising best practice management and providing information on local referral options.
- Is an efficient use of health professionals' and patients' time, and health system resources, by providing clarity on the local health system and by describing public and private services and support. This saves health professionals' and patients' time by enabling patients to access the right care, at the right service, at the right time.
- Improves quality and appropriateness of referrals.

PRIMARY HEALTH NETWORK

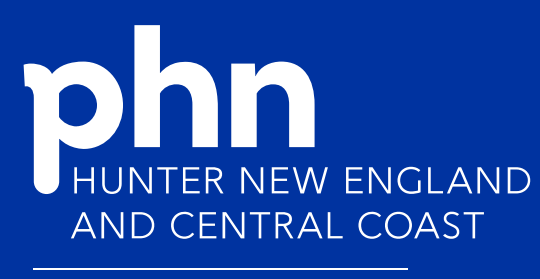

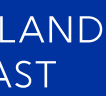

# What is a clinical pathway?

## Structure - Assessment, Management, and Referral

| 😑 🎉 Hunter New England                                                                                                    | Q Searc                                | Q Search Community HealthPathways                                                                                                    |  |
|----------------------------------------------------------------------------------------------------|----------------------------------------|----------------------------------------------------------------------------------------------------|--|
|                                                                                                    | 🏫 / Men                                | ↑ Mental Health / Social Isolation and Loneliness                                                                                                    |  |
| HealthPathways                                                                                                    | Social Isolation and Loneliness        |                                                                                                    |  |
| Hunter New England                                                                                                    |                                        |                                                                                                    |  |
| About HealthPathways<br>Aboriginal and Torres Strait Islander<br>Health<br>Acute Services<br>Allied Health Referrals<br>Child Health<br>Care in the Last 12 Months of Life<br>Investigations<br>Lifestyle & Preventive Care<br>Medical<br>Mental Health<br>ADHD in Children and Young People | Red flag<br>Sui<br>Del                 | Clinical editor's note<br>Social isolation and loneliness has increased due to COVID-19. It has had a<br>disproportionate impact on older people and those with underlying medical co-<br>morbidities who are already at risk. <sup>1</sup> See also:<br>• Australian Psychological Society – Loneliness and Social Isolation in the Time<br>of COVID-19 2<br>• Beyond Blue – People with Physical Disability: Supporting Mental Health<br>During COVID-19 2<br>gs<br>icidal ideation or intent<br>liberate self-harm |  |
| Anxiety in Adults 🛛 🗸 View View View View View View View View                                                                                                    | Exc<br>Det                             | cessive and accelerating substance use<br>teriorating self-care, including severe weight loss (more than 10%)                                                                                                    |  |
| Borderline Personality Disorder (BPD)<br>Clozapine Monitoring<br>Deliberate Self-harm (DSH)<br>Depression in Adults                                                                                                    | Backgr<br>About socia                  | round<br>al isolation and loneliness 🗸                                                                                                    |  |
| Disaster or Adverse Weather Event -<br>Mental Health<br>Eating Disorders in Children and<br>Adolescents<br>Eating Disorders in Adults                                                                                                    | Assess<br>1. Assess<br>• Ca<br>• Sir   | sment<br>s the extent of the loneliness and isolation the patient is experiencing using a combination of assessment tools:<br>ampaign to End Loneliness (CEL) Measurement Tool V<br>ngle-item questions V                                                                                                    |  |
| Perinatal Mental Health<br>Physical Health and Mental Illness<br>Problem Gambling<br>Psychosis                                                                                                    | 2. Take a<br>• Co<br>• Us<br>3. Assess | a psychosocial history.<br>Densider risk factors for loneliness V<br>See the HEEADSSS framework V<br>s social supports and capacity to access resources V.                                                                                                    |  |
| Social Isolation and Loneliness                                                                                                    |                                        |                                                                                                    |  |

HNECCPHN.COM.AU

#### Management

- 1. Address any red flags v and mental health concerns, and refer to paediatric or adult psychology, social work, or counselling services as appropriate.
- Establish a therapeutic alliance with the patient this may take place over several appointments.
- 3. Make an action plan v to help the patient achieve their goals. Start with something small and within their comfort zone.
- 4. Consider if the patient needs assistance to access support options e.g. utilising a linking service such as Hello Hunter 🗹.
- Connect the patient to specific isolation resources, and other resources as appropriate:
  - Specific social isolation resources V
  - Bereavement support
  - Dementia support
  - Domestic and Family Abuse and Violence (DFAV) Referrals
  - Drug and Alcohol Community Support
  - Mental Health Family and Carer Support
  - Parenting support
  - Perinatal support
  - Sport and exercise
  - Transgender Health Support Services
- 6. Review the patient regularly. Consider reusing the Campaign to End Loneliness (CEL) Measurement Tool 🗸 and single-item questions v to measure the impact of different activities or services the patient has engaged with.

#### Referral

0

- Refer to paediatric or adult psychology, social work, or counselling services as appropriate.
- Connect the patient to existing resources:
- Specific social isolation resources V
- Bereavement support
- Dementia support
- Domestic and Family Abuse and Violence (DFAV) Referrals
- Drug and Alcohol Community Support
- Mental Health Family and Carer Support
- Parenting support
- Perinatal support
- Transgender Health Support Services

## HEALTH NETWORK

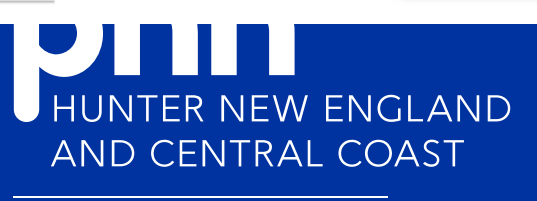

SEND FEEDBACK

# Referral pages – Allied Health and Nursing section

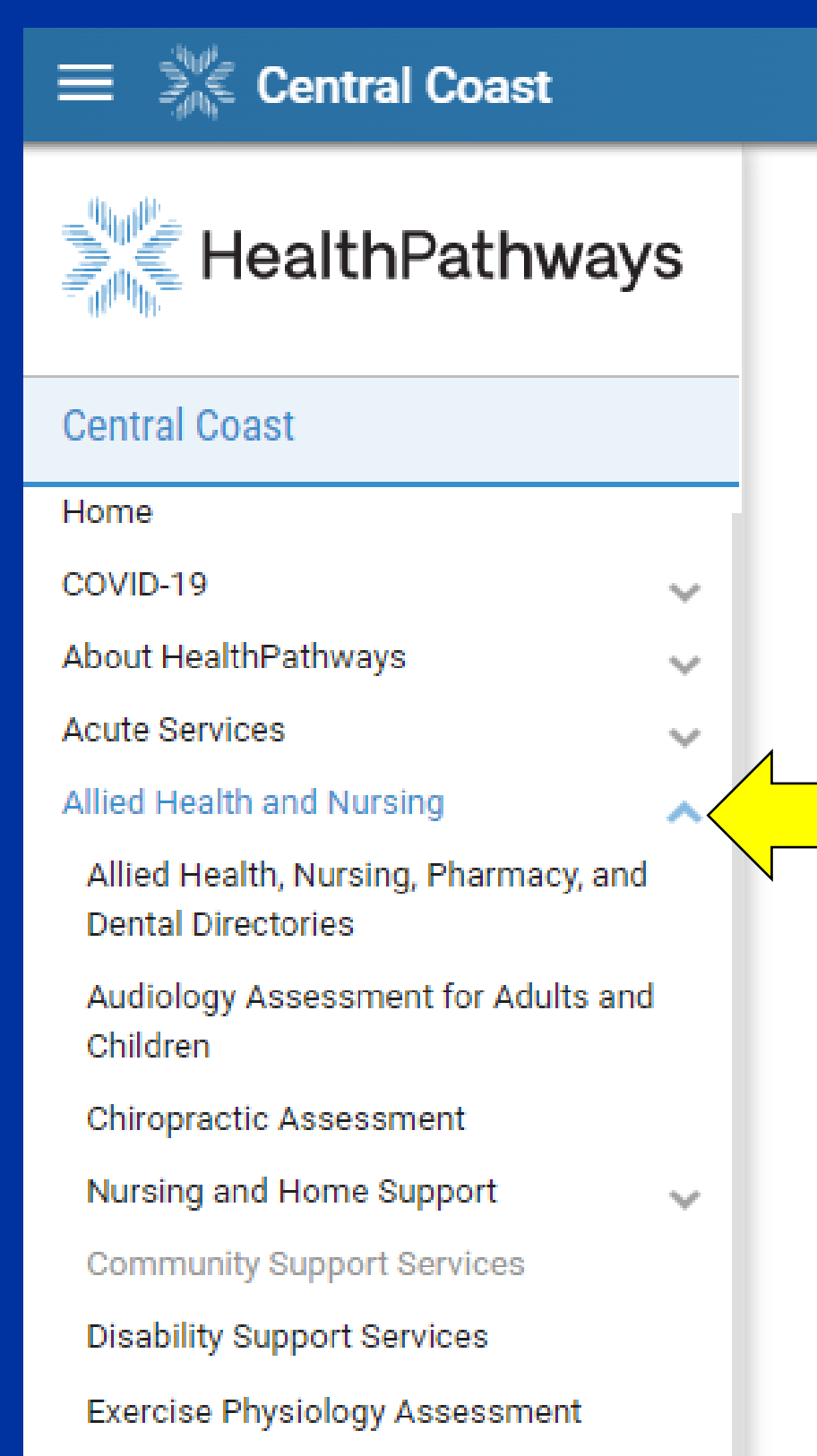

Low Vision Assistance

- Nutrition
- Occupational Therapy Referrals  $\mathbf{v}$

 $\mathbf{v}$ 

 $\mathbf{v}$ 

 $\mathbf{v}$ 

 $\mathbf{v}$ 

 $\mathbf{v}$ 

 $\mathbf{v}$ 

- Optometry Referrals
- Orthotic and Prosthetic Assessment
- Osteopathy Assessment
- Physiotherapy and Hand Therapy  $\sim$ Referrals
- Podiatry Referrals
- Rehabilitation Providers
- Social Work Referrals
- Speech Pathology Referrals
- Child Health

- **Q** Search HealthPathways
- Allied Health and Nursing

## Allied Health and Nursing

### In This Section

Allied Health, Nursing, Pharmacy, and Dental Directories Audiology Assessment for Adults and Children Chiropractic Assessment Nursing and Home Support Community Support Services Disability Support Services Exercise Physiology Assessment Low Vision Assistance Nutrition Occupational Therapy Referrals **Optometry Referrals** Orthotic and Prosthetic Assessment Osteopathy Assessment Physiotherapy and Hand Therapy Referrals Podiatry Referrals **Rehabilitation Providers** Social Work Referrals Speech Pathology Referrals

© 2022 HealthPathways. All rights reserved. Terms of Use View on classic HealthPathways

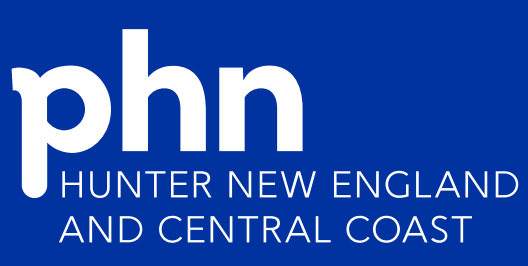

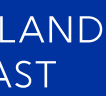

# Referral pages – Service Directories section

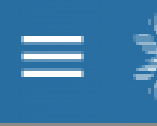

😑 🌋 Central Coast

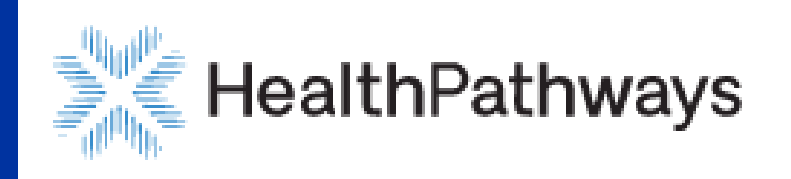

### Central Coast

| About HealthPathways                                  | $\mathbf{v}$ |
|-------------------------------------------------------|--------------|
| Acute Services                                        | ~            |
| Allied Health and Nursing                             | $\sim$       |
| Child Health                                          | $\sim$       |
| Investigations                                        | $\sim$       |
| Legal and Ethical                                     | $\sim$       |
| Lifestyle & Preventive Care                           | $\sim$       |
| Medical                                               | $\sim$       |
| Mental Health                                         | $\sim$       |
| Older Persons' Health                                 | $\sim$       |
| Pharmacology                                          | $\sim$       |
| Public Health                                         | $\sim$       |
| Specific Populations                                  | $\sim$       |
| Surgical                                              | $\sim$       |
| Women's Health                                        | $\sim$       |
| Our Health System                                     | $\sim$       |
| Service Directories                                   | ~ <          |
| Central Coast Community Health<br>Centres             |              |
| Central Coast Public Hospitals                        |              |
| Central Coast Private Hospitals                       |              |
| Central Coast Specialists                             |              |
| Child and Youth Services at Gateway<br>Centre Gosford |              |
| Housing Assistance and<br>Homelessness                |              |

**Q** Search HealthPathways

A / Service Directories

## **Service Directories**

To apply to add or update your referral information, please use the Send Feedback button at the top right of each page.

### **General Service Directories**

- Allied Health, Nursing, Pharmacy, and Dental
- Specialists

### **Private Hospital Specialist Directories**

Private Hospitals

### **Useful Resource Directories**

- Australian Government Carer Gateway 🗹
- CCLHD Central Coast Support Groups and Services Directory
- Central Coast Council Crisis Relief Services
- Disability Support Services
- Domestic and Family Abuse and Violence (DFAV) Support
- Health Direct Find a Health Service ∠
- My Aged Care Find a Provider
- NSW Government:
  - CanRefer (Cancer Referral Network)
  - Human Services Network (HSNet) 
     □

### In This Section

Central Coast Community Health Centres Control Coast Dublic Upenital

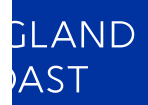

# What is a referral page?

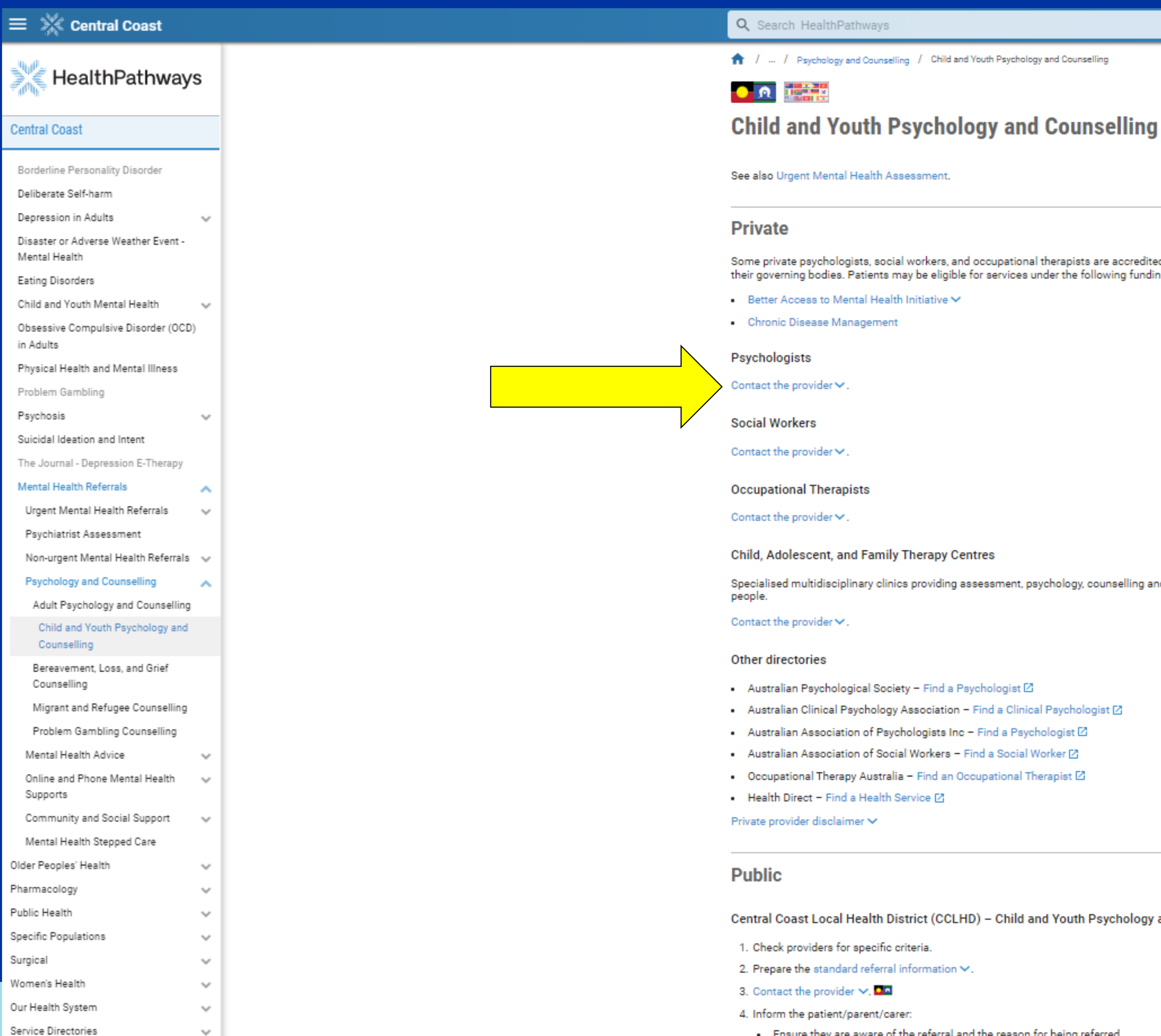

Some private psychologists, social workers, and occupational therapists are accredited to provide psychological interventions through their governing bodies. Patients may be eligible for services under the following funding schemes:

Specialised multidisciplinary clinics providing assessment, psychology, counselling and therapy services for children and young

Central Coast Local Health District (CCLHD) - Child and Youth Psychology and Counselling Services

· Ensure they are aware of the referral and the reason for being referred.

They should advise of any change in circumstance e.g., getting worse, as this may affect the referral.

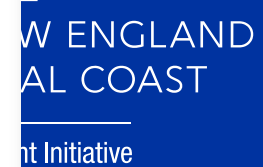

SEND FEEDBACK

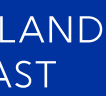

# What is a referral page?

n / ... / Psychology and Counselling / Child and Youth Psychology and Counselling

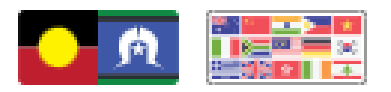

## Child and Youth Psychology and Counselling

See also Urgent Mental Health Assessment.

### Private

Some private psychologists, social workers, and occupational therapists are accredited to provide psychological interventions through their governing bodies. Patients may be eligible for services under the following funding schemes:

- Better Access to Mental Health Initiative ➤
- Chronic Disease Management

| Psychologists                                            |              |
|----------------------------------------------------------|--------------|
| Advance Psychology                                       | West Gosford |
| Anchor Clinic                                            | Erina        |
| ARC Family Psychology                                    | Erina        |
| Augmentia Health – Erina                                 | Erina        |
| Augmentia Health – Tuggerah                              | Tuggerah     |
| Axiom Psychological and Coaching Services - East Gosford | East Gosford |
| Axiom Psychological and Coaching Services - Kanwal       | Kanwal       |

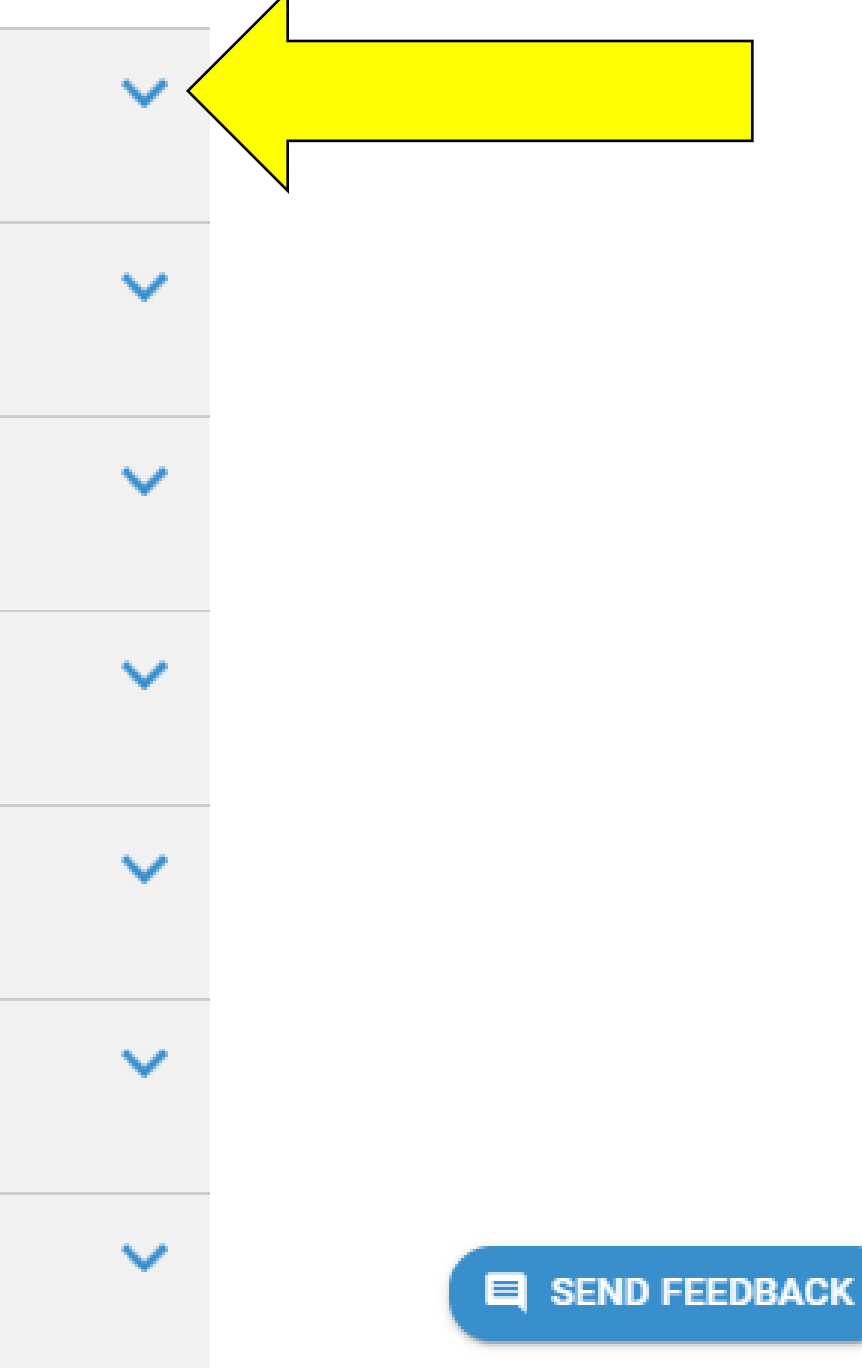

# CHEALTH NETWORK

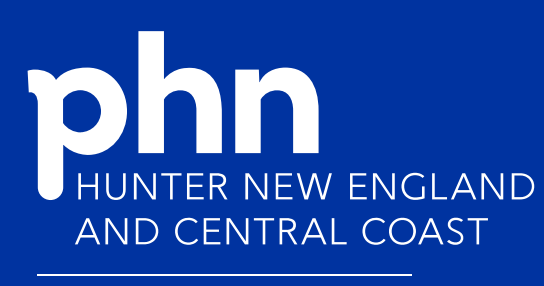

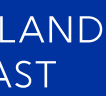

# What is a referral page?

### Child and Youth Psychology and Counselling

### Psychologists

#### Contact the provider **^**.

| Advance Psychology                                                                                                    | West Gosford                                   |
|----------------------------------------------------------------------------------------------------|------------------------------------------------|
| Anchor Clinic                                                                                                    | Erina                                          |
| ARC Family Psychology                                                                                                    | Erina                                          |
| Augmentia Health – Erina                                                                                                    | Erina                                          |
| REFERRAL OPTIONS<br>Phone 1800-683-442                                                                                                    |                                                |
| Suite 1<br>222 Central Coast Highway<br>Erina 2250<br>NSW                                                                                                    | Admin contact info ✓<br>Website Click here [2] |
| Practitioners Chris Floyd Model and the second second |                                                |
| Augmentia Health – Tuggerah                                                                                                    | Tuggerah                                       |
| Axiom Psychological and Coaching Services - East Gosford                                                                                                    | East Gosford                                   |

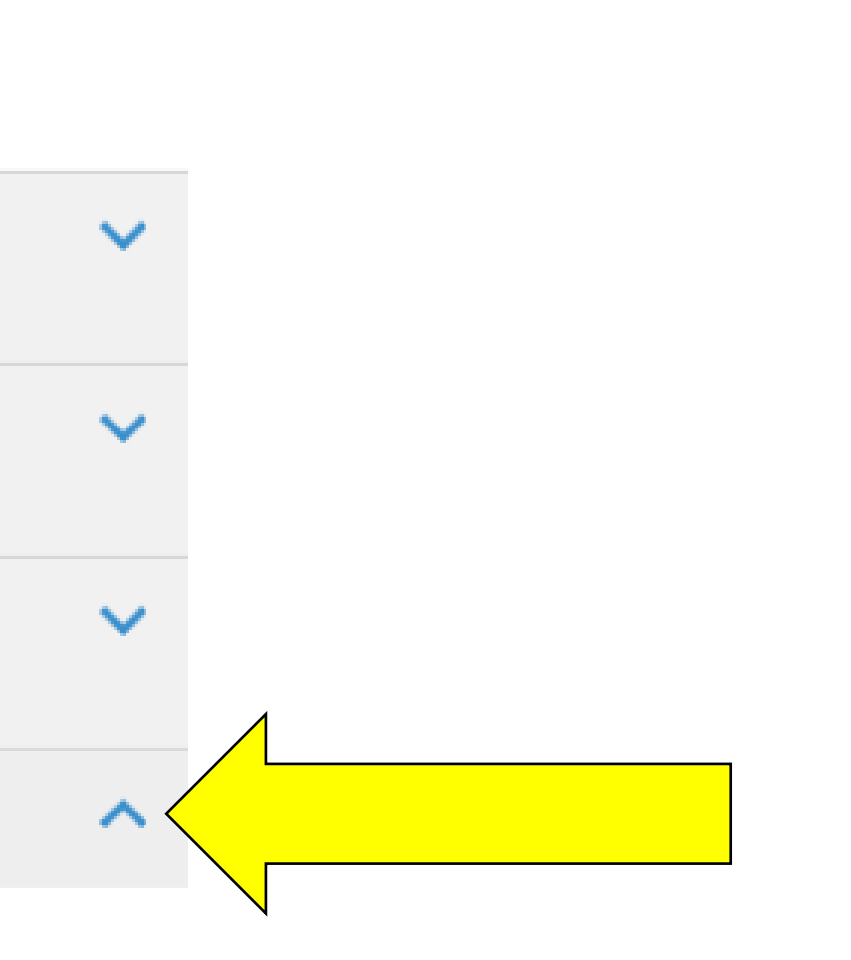

# **PRIMARY HEALTH NETWORK**

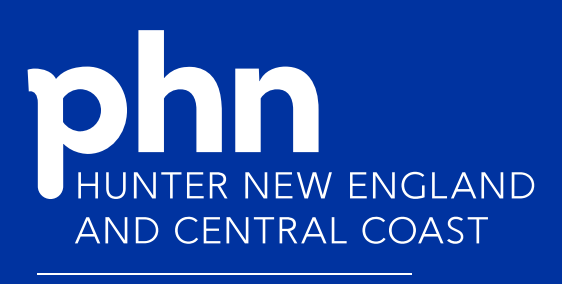

An Australian Government Initiative

SEND FEEDBACK

V

 $\mathbf{v}$ 

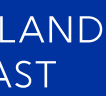

# Using the Search Function

| 🔶 💥 Central Coast | Q lifeline                                                                                                    |
|-------------------|----------------------------------------------------------------------------------------------------|
|                   | <ul> <li>16 RESULTS FOUND FOR 'lifeline'</li> <li>Web pages</li> <li>PDFs/forms/documents</li> <li>All</li> </ul> |
|                   | Anxiety in Adults                                                                                                 |
|                   | Sexual Assault Support                                                                                            |
|                   | Domestic and Family Abuse and Violence (DFAV) Support                                                             |
|                   | Cannabis Use                                                                                                    |
|                   | Suicide Risk Referrals Suicidal Ideation and Intent                                                               |
|                   | Non-clinical Child and Family Community Mental Health Support                                                     |
|                   | Mental Health Helplines                                                                                           |
|                   | After Hours Healthcare                                                                                            |
|                   | New Palliative Care Patient                                                                                       |
|                   | Non-clinical Community Mental Health Support                                                                      |
|                   | Opling Montal Health Thorapy for Adulta                                                                           |

Use the Search function to search for the keyword or your organisation/service name, then press Enter. A search results list such as below will come up. This list links to each page that the keyword appears on.

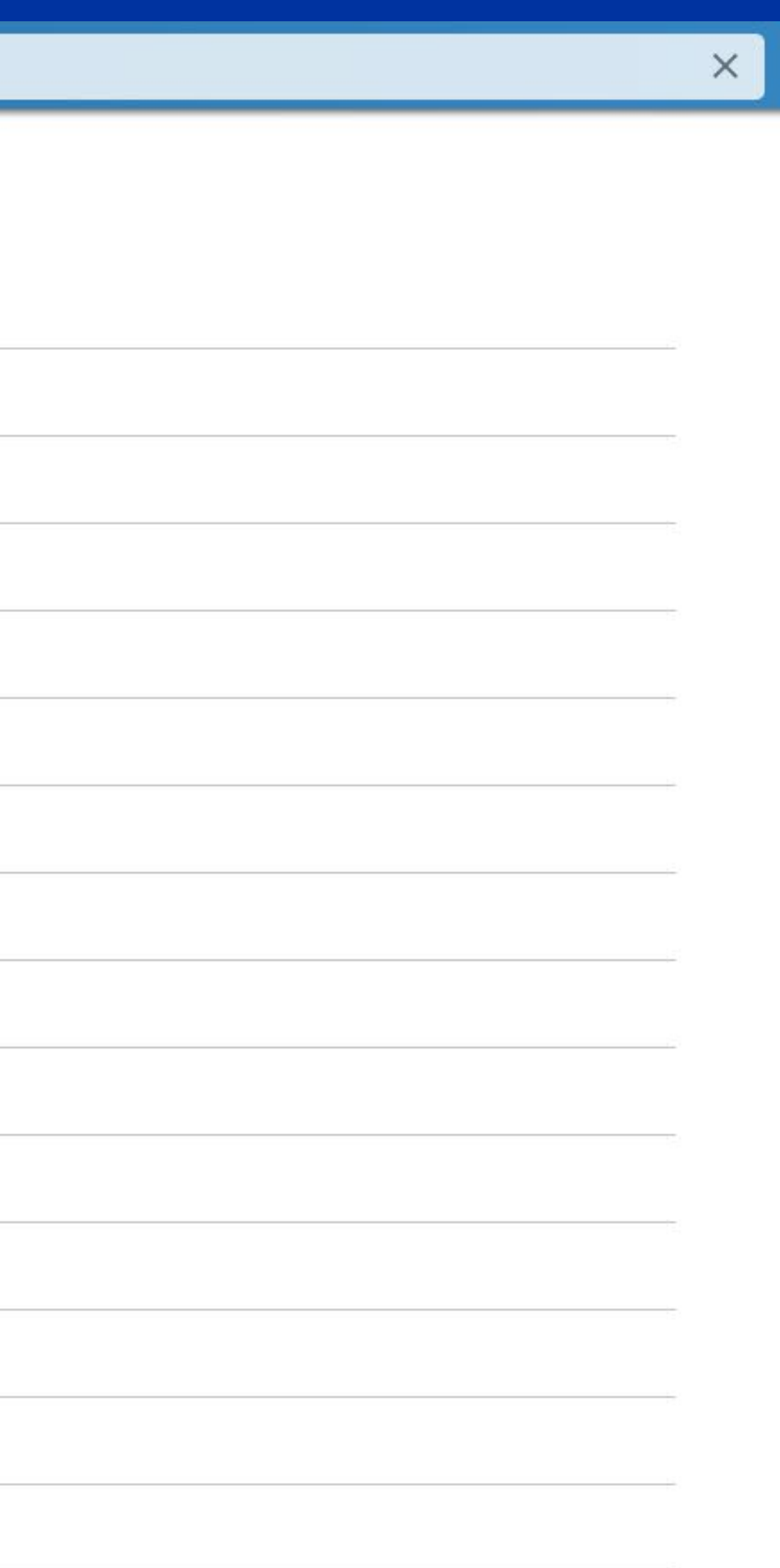

For example: Lifeline appears on each of these pages.

PRIMARY NETWORK

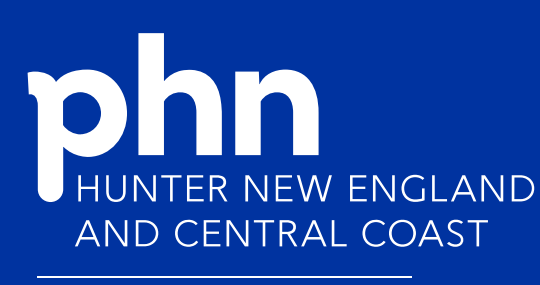

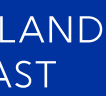

# Using the Search Function

- From the search results list:
  - 1. You can then click to each page
  - 2. Using the Toolbar on the right (if it isn't popped out on your screen use the blue and white + button at the top right to pop the toolbar out) click on '+ Expand all' 3. Click once back on the page you are on

  - 4. On your keyboard press Control F then a search pop up box will appear 5. Type the keyword into the search pop up box and then press Enter, this will then move to and highlight where each mention of the keyword is on the page

  - 6. Keep pressing Enter to move down the page to each mention of the keyword

SEND FEEDBACK

If you find any information about your organisation/service that needs to be updated/added, please use the blue Send Feedback button at the bottom right of the relevant page and type in the pop up box which appears, what needs to be changed on that page.

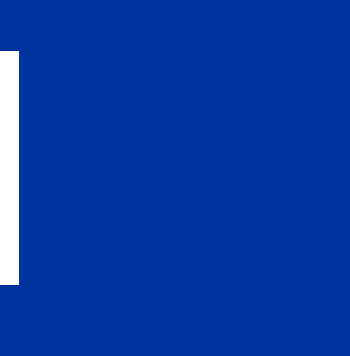

PRIMARY HEALTH NETWORK

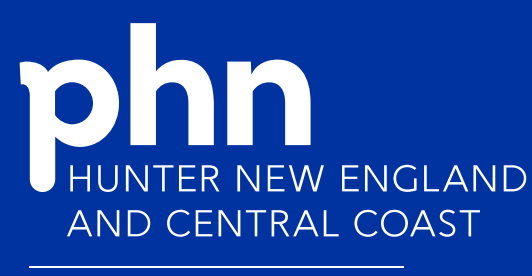

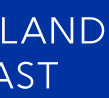

1 Mental Health / Mental Health Referrals / Suicide Risk Referrals

### Suicide Risk Referrals

If patient is high or moderate risk, refer for urgent mental health assessment.

| Referral                                                         |         |   |
|------------------------------------------------------------------|---------|---|
| rovide the patient with appropriate crisis helpting numbers ☑.   |         |   |
| ontact the provider <b>^</b> .                                   |         |   |
| Bereaved by Suicide – Gosford                                    | Gosford | ~ |
| Bereaved by Suicide – Wyong                                      | Wyong   | ~ |
| Beyond Blue - BeyondNow Suicide Safety Plan App                  |         | ~ |
| Coast & Country Primary Care (CCPC) - Way Back Support Service   | Erina   | ~ |
| Lifeline - Central Coast                                         | Wyoming | ~ |
| NSW Government Communities & Justice - Victims Services          |         | ~ |
| Parents Beyond Breakup - Dads in Distress                        | Narara  | ~ |
| Suicide Call Back Service                                        |         | ~ |
| Yerin Aboriginal Health Services - Suicide Prevention (Ma-Guwag) | Wyong   | ~ |

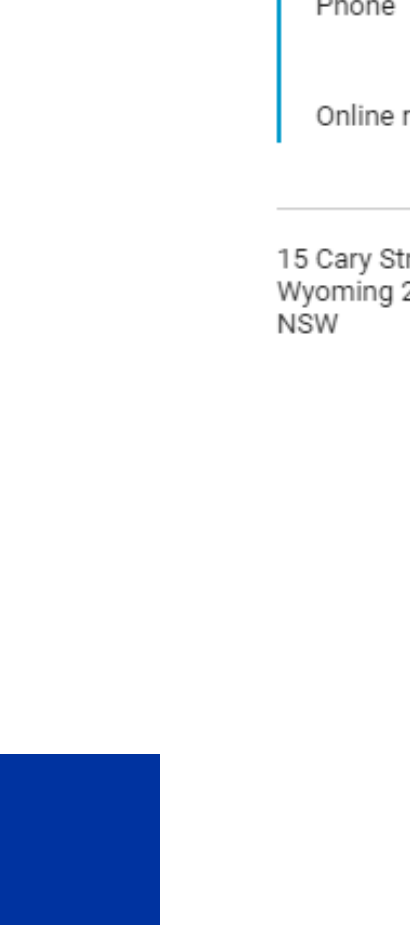

HNECCPHN.COM.AU

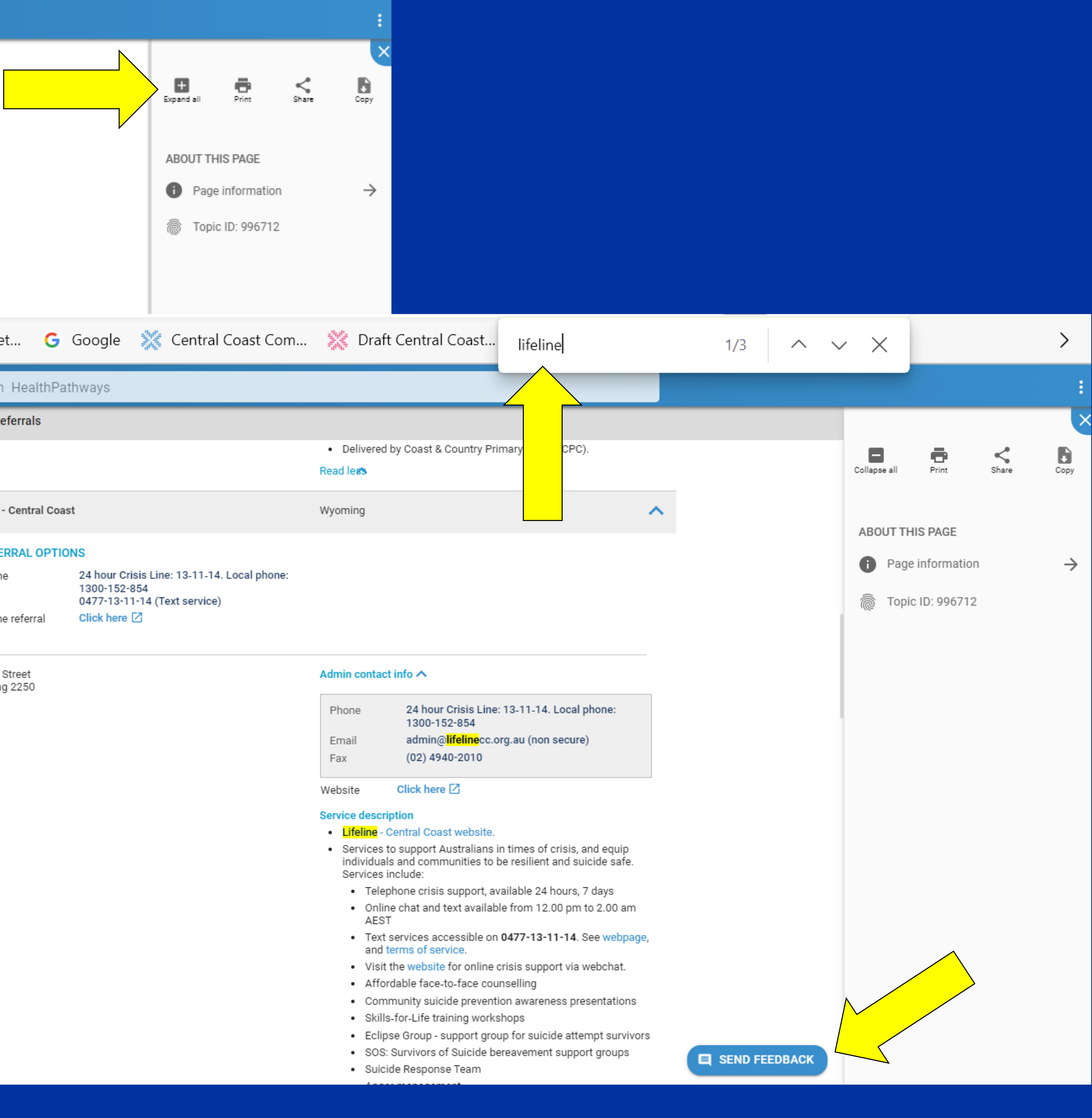

# Utilisation of HealthPathways – HNE

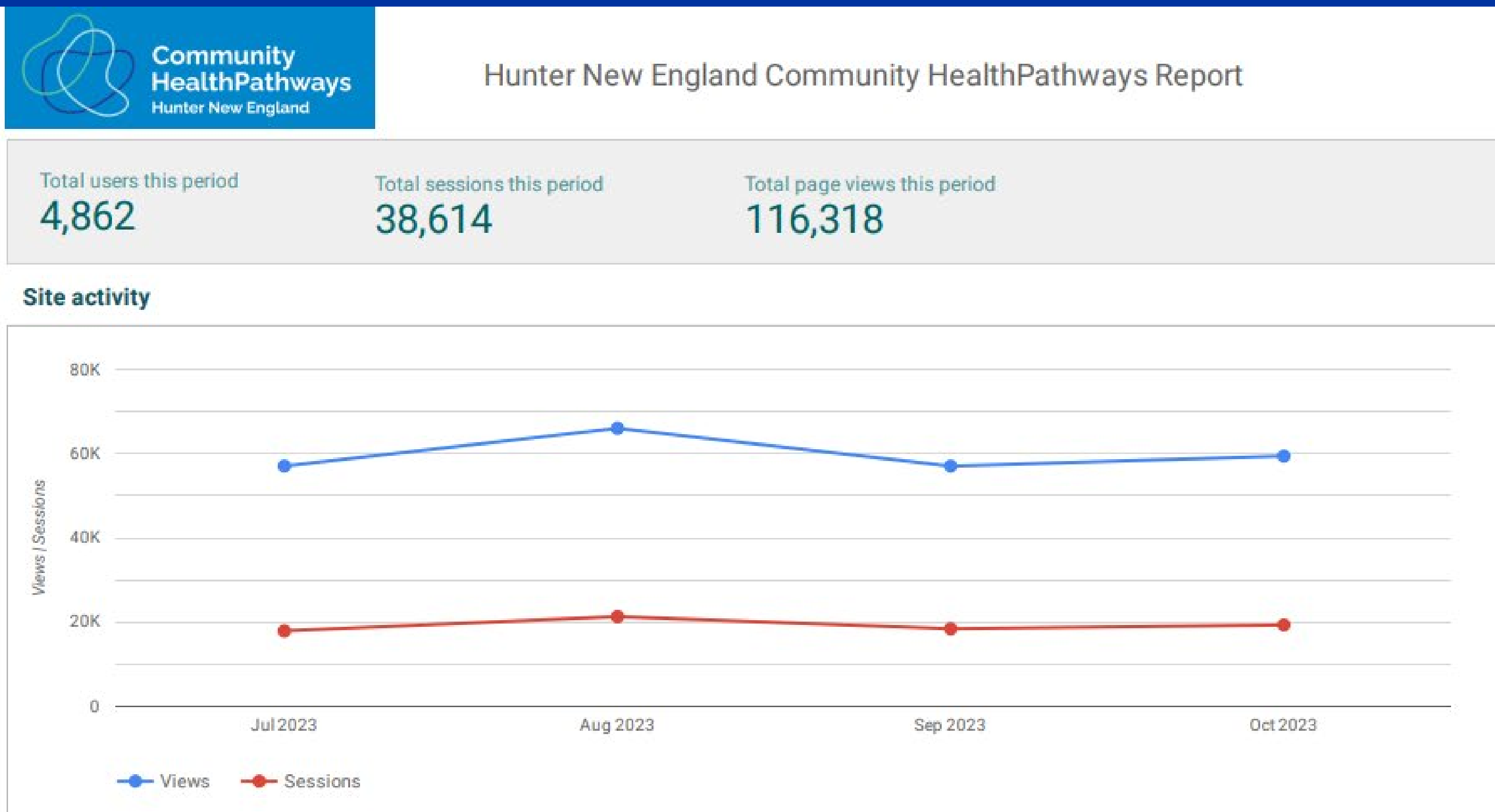

### Most viewed clinical pathways

| Top 6 - Clinical Pathways               | Views |
|-----------------------------------------|-------|
| Routine Antenatal Care - GP Shared Care | 927   |
| COVID-19 Medications for Adults         | 632   |
| Hypertension                            | 499   |
| Tonsillitis and Sore Throat             | 393   |
| Menopause                               | 385   |
| Headaches in Adults                     | 367   |

### Most viewed referral pages

### Sep 1, 2023 - Oct 31, 2023

\*Note: there may be seasonal variation in some reported data due to public holidays and reduced business activity

Includes data From Google Analytics

### Glossary \*

Users: Indicates how many users engaged with the site. Google uses cookies stored in a user's browser to identify individual users. Numbers are estimates as devices may be used by more than one person, and a user may also access the site from different devices. Page views: The number of times a page is viewed. A page view is recorded each tima a page is loaded in a browser.

Sessions: A period during which a user is active on the site.

\* source: Google Analytics Help

|                      | Views |
|----------------------|-------|
|                      | 441   |
|                      | 390   |
| h Services           | 359   |
| ounselling Referrals | 347   |
|                      | 341   |
|                      | 317   |
|                      |       |

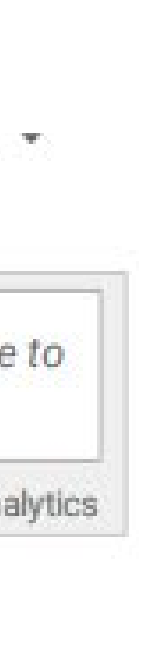

# Utilisation of HealthPathways – Central Coast

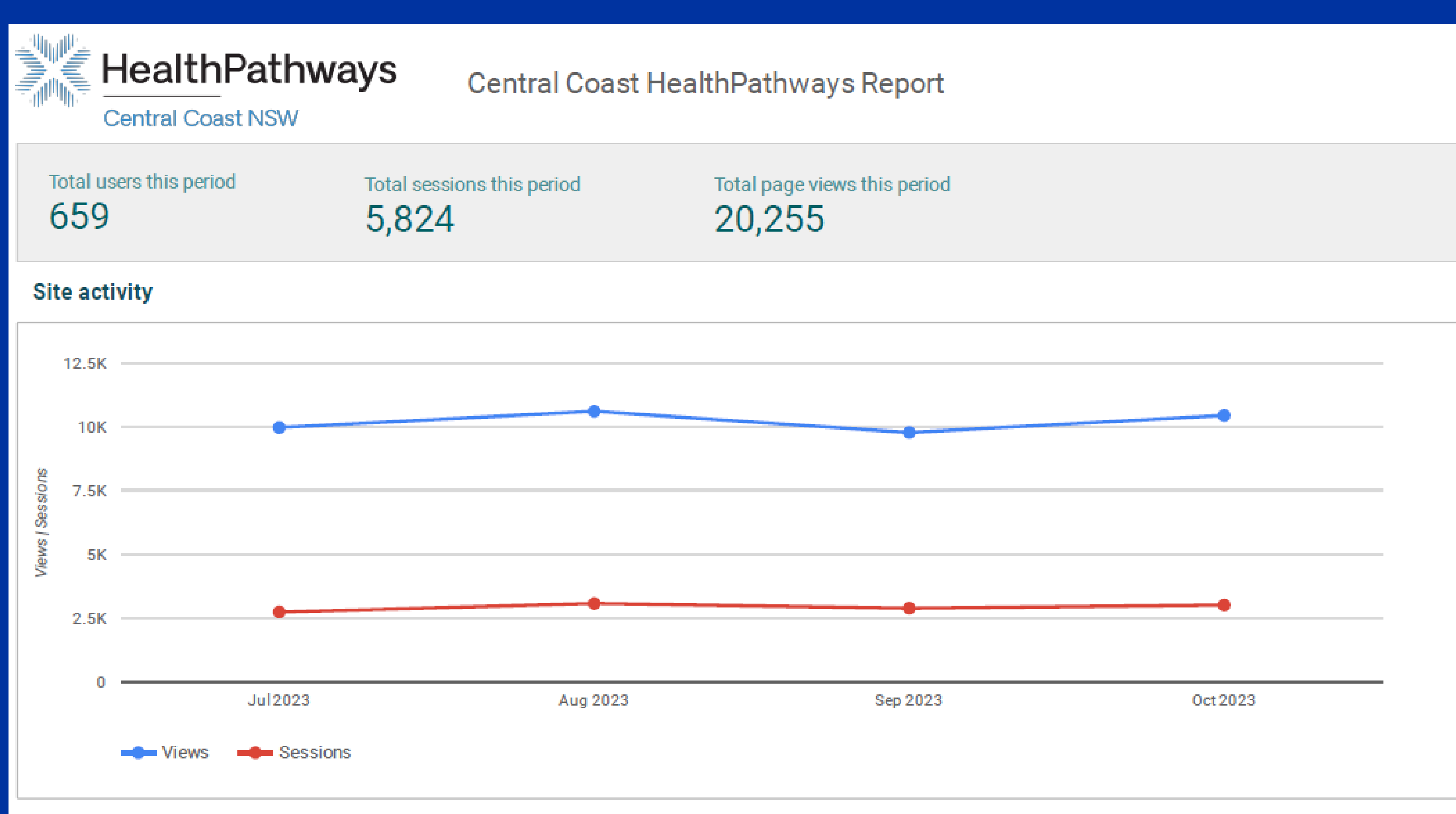

### Most viewed clinical pathways

| Early Antenatal Care 147 Gynaecology Assessment                                |    |
|--------------------------------------------------------------------------------|----|
|                                                                                | 95 |
| COVID-19 Medications 128 Non-urgent Paediatric Assessment                      | 85 |
| Non-acute COPD Non-urgent Gastroenterology and Hepatology Assessment           | 66 |
| Voluntary Assisted Dying     89     Non-urgent Neurology Assessment            | 62 |
| Antenatal Care - Routine 66 Non-urgent Adult Orthopaedic Assessment            | 59 |
| Dementia and Cognitive Impairment 65 Non-urgent ENT / Head and Neck Assessment | 59 |

### Most viewed referral pages

Sep 1, 2023 - Oct 31, 2023

\*Note: there may be seasonal variation in some reported data due to public holidays and reduced business activity

Includes data From Google Analytics

### **Glossary**\*

Users: Indicates how many users engaged with the site. Google uses cookies stored in a user's browser to identify individual users. Numbers are estimates as devices may be used by more than one person, and a user may also access the site from different devices. Page views: The number of times a page is viewed. A page view is recorded each tima a page is loaded in a browser.

Sessions: A period during which a user is active on the site.

\* source: Google Analytics Help

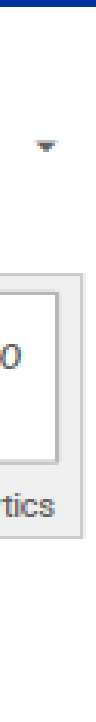

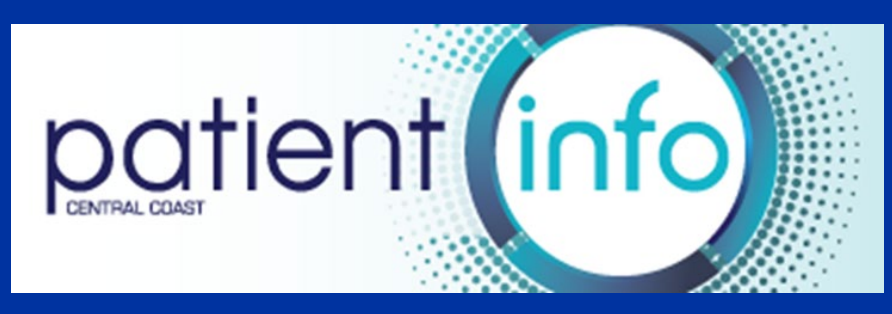

patient (info)

Search

.

**()** 

Central Coast https://www.ccpatientinfo.org.au/ No password required

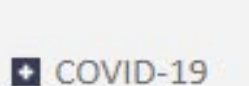

- Home
- Emergency Care
- After Hours Services
- Bushfire Information
- Assault or Abuse
- General Health
- Child Health
- Youth Health
- Older Person's Health
- Aboriginal and Torres Strait Island

Women's Health

Men's Health

- Transgender Health and Gender D
- Mental Health
- Physical Health and Mental Illness

Sexual Health

- Refugee Health in Adults
- Drugs and Alcohol
- Keeping Healthy and Preventive C:
- Domestic and Family Violence
- Planning for End of Life
- Carer Support

Public Health

Local Health and Support Services

FEATURED TOPICS

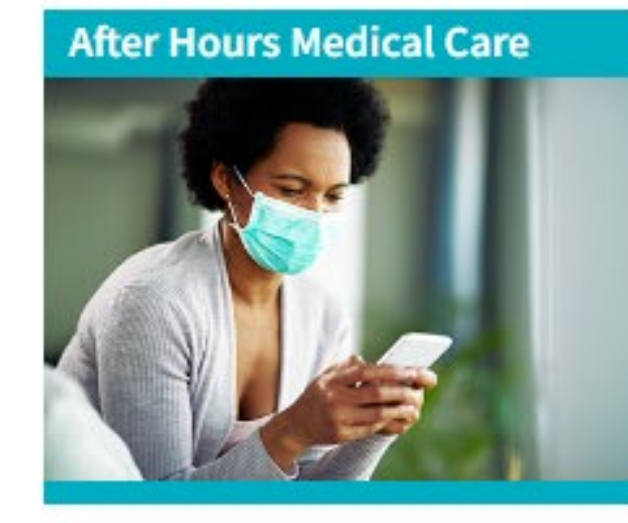

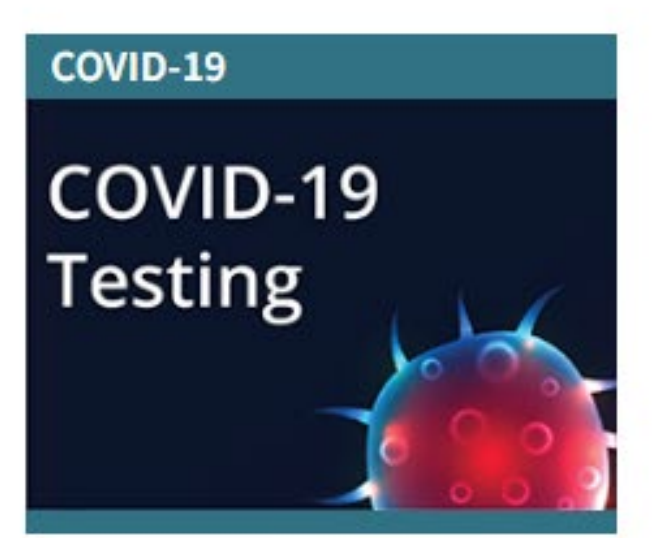

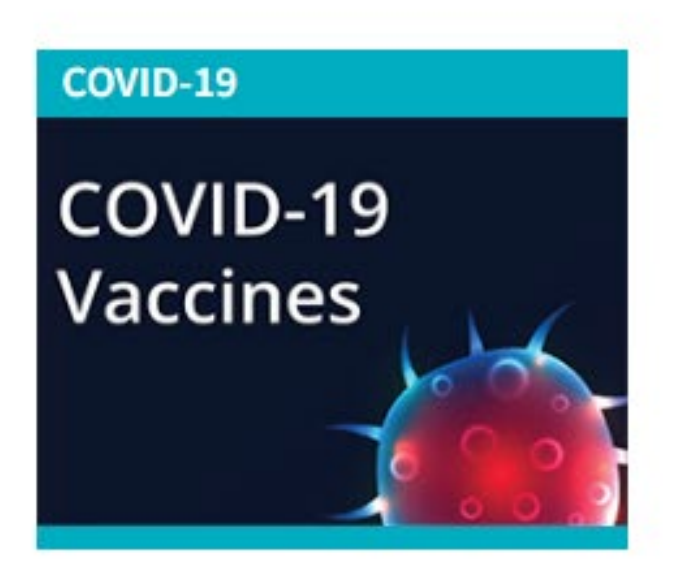

### **COVID-19 Disability Info**

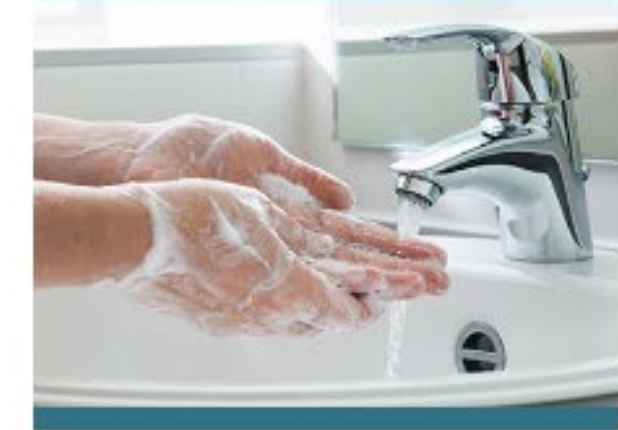

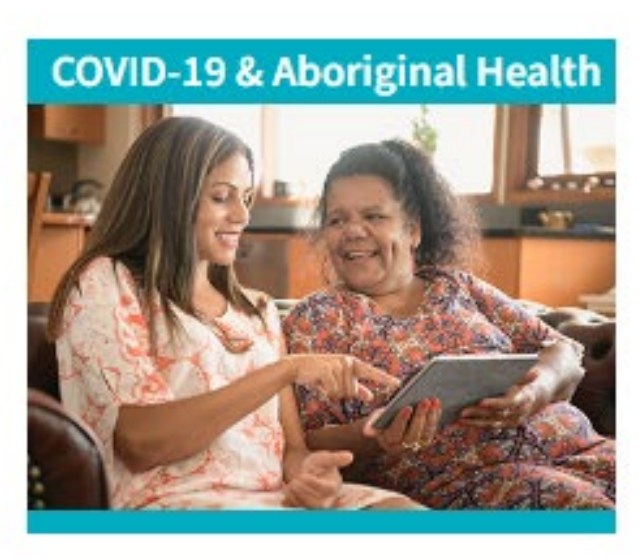

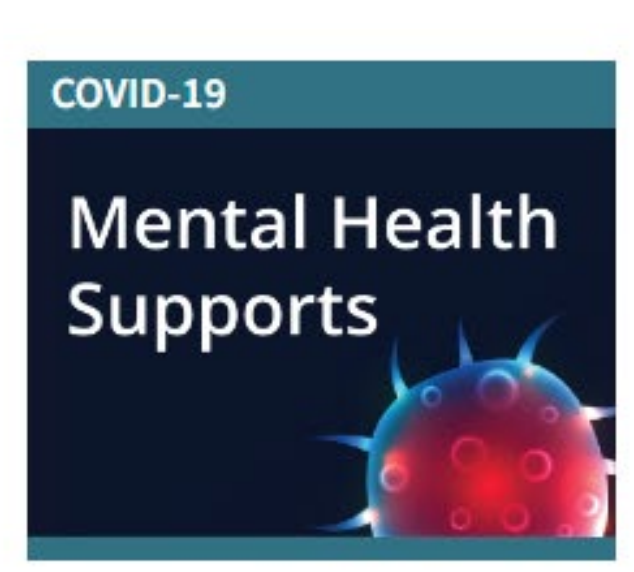

**Bushfire Information** 

Coronavirus Information

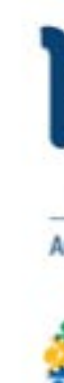

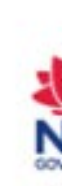

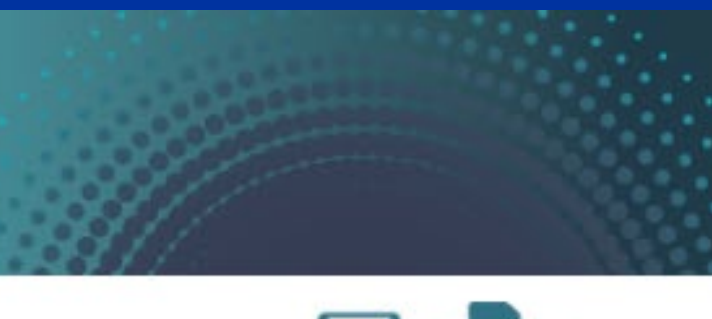

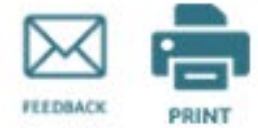

### Emergency care required

In an emergency phone 000 immediately for an ambulance, or visit the closest hospital Emergency Department.

Site partners

HUNTER NEW ENGLAND AND CENTRAL COAST

An Australian Government Initiative

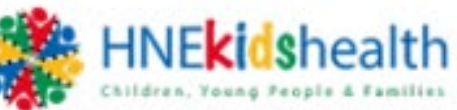

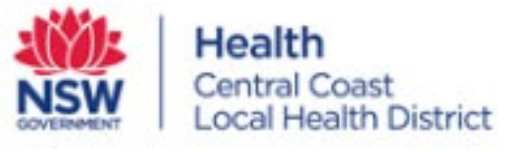

### Site last updated

Wednesday, 8 February 2023

## PRIMARY HEALTH NETWORK

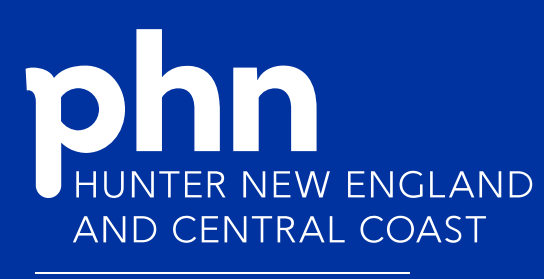

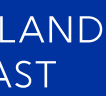

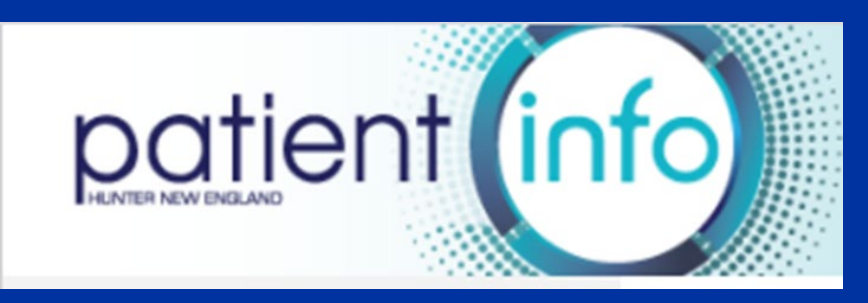

Hunter New England http://patientinfo.org.au/ No password required

COVID-19

COVID-19

Vaccines

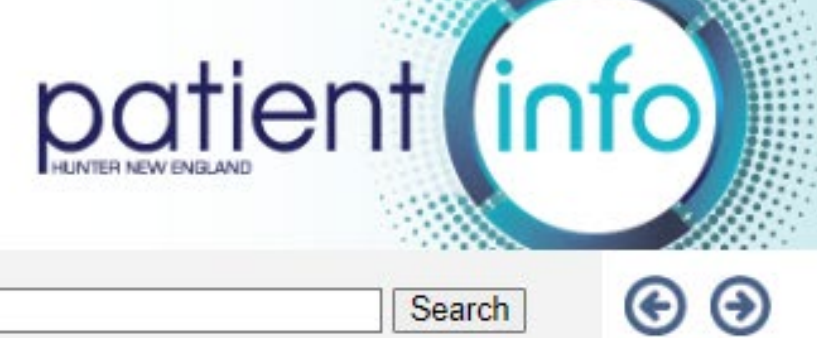

- COVID-19
- Emergency Care
- Home
- After Hours Medical Care
- Disaster Relief, Services, and Support
- Assault or Abuse
- General Health
- Child Health
- Youth Health
- Older Person's Health
- Women's Health
- Men's Health
- Transgender Health
- Mental Health
- Sexual Health
- Refugee Health Services
- Smoking
- Drugs and Alcohol
- Keeping Healthy and Preventive Care
- Planning for End of Life
- Carer Information
- Local Health and Support Services
- Be more involved in your healthcare

### FEATURED TOPICS

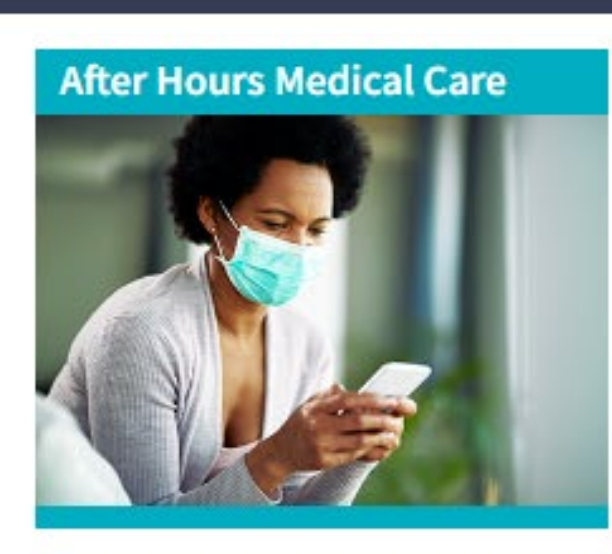

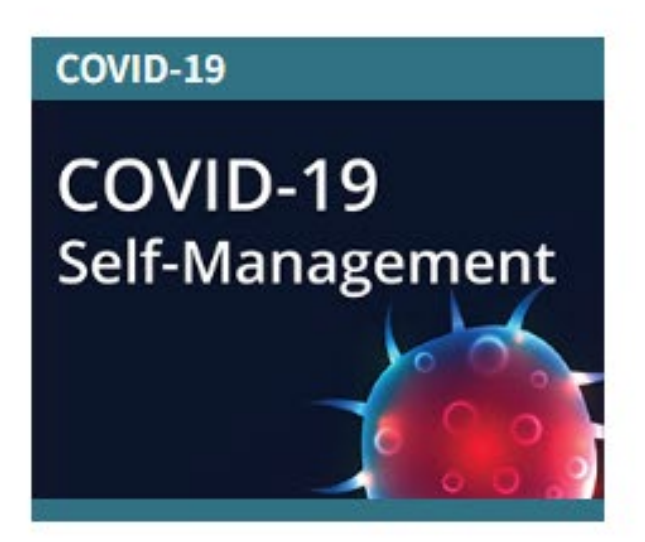

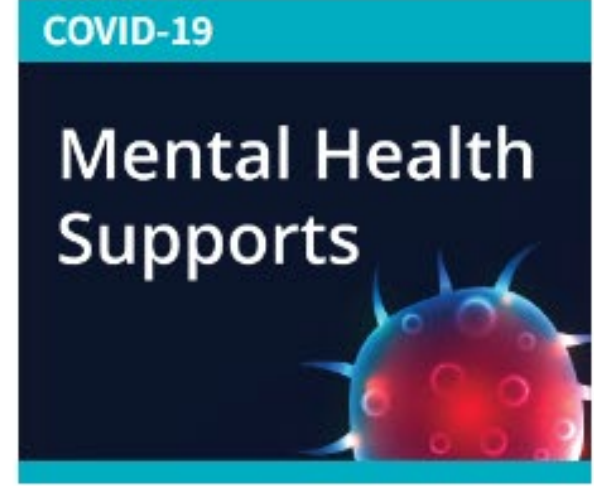

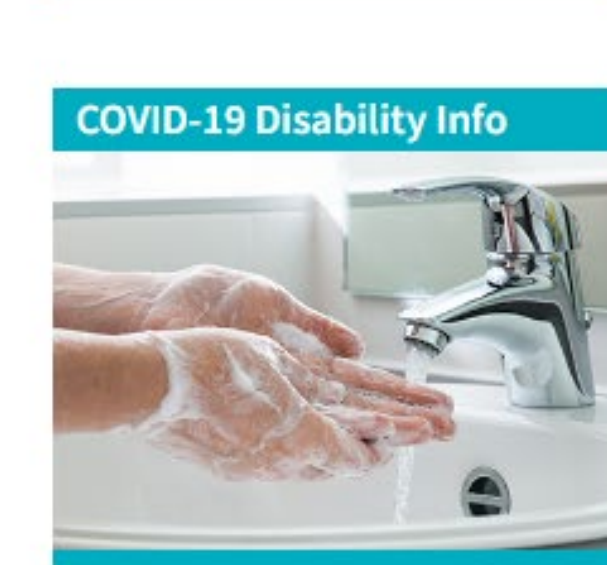

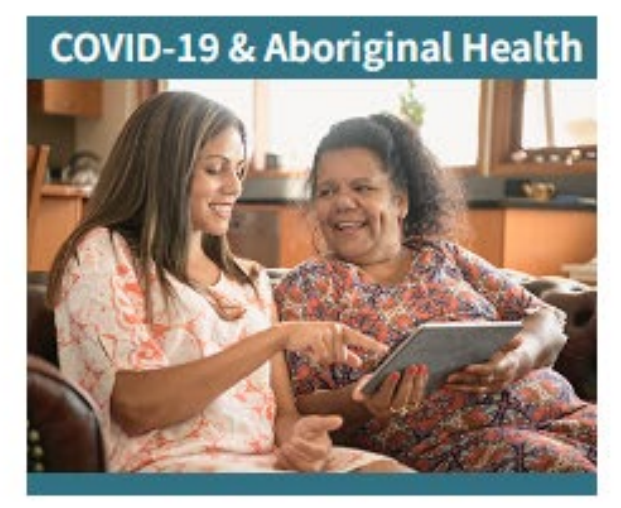

Flood Information

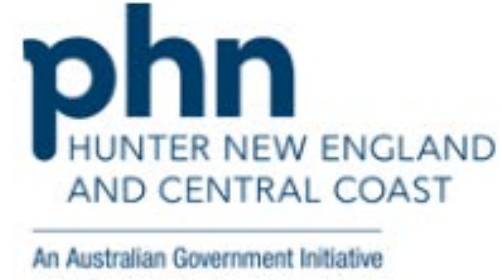

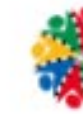

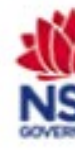

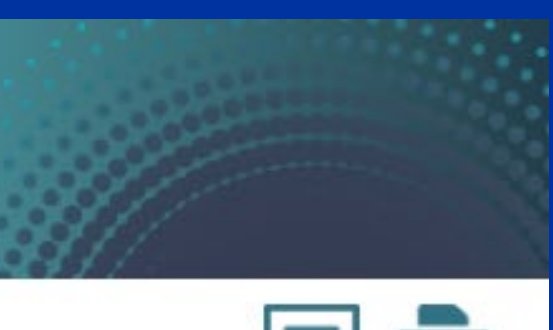

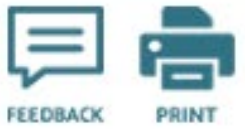

### Emergency care required

In an emergency phone 000 immediately for an ambulance, or visit the closest hospital Emergency Department.

**Bushfire Information** 

Coronavirus Information

Site partners

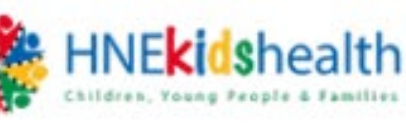

Health Hunter New England Local Health District

### Site last updated

Wednesday, 8 February 2023

# CHEALTH NETWORK

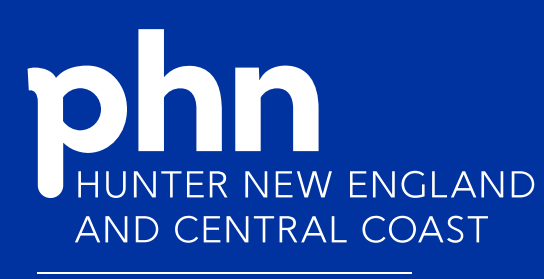

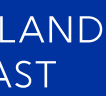

COVID-19

COVID-19

Vaccines

COVID-19 Disability Info

# patient (info)

| Help          | X Close Search |
|---------------|----------------|
| mental health | Search         |
| Web Pages 🖌   | Page size 10 🗸 |

50 results found containing all search terms.

Mental Health, Emotional and Social <u>Support</u>

Social and Emotional Wellbeing

Getting Help for Mental Health Issues

Mental Health During and After Pregnancy

For Families and Carers

COVID-19 Mental Health Supports

For Young People

Youth Mental Health

Depression in Older Persons

Anxiety in Adults

Pages: 1 2 3 4 5 Next >>

### FEATURED TOPICS

 $\odot$ 

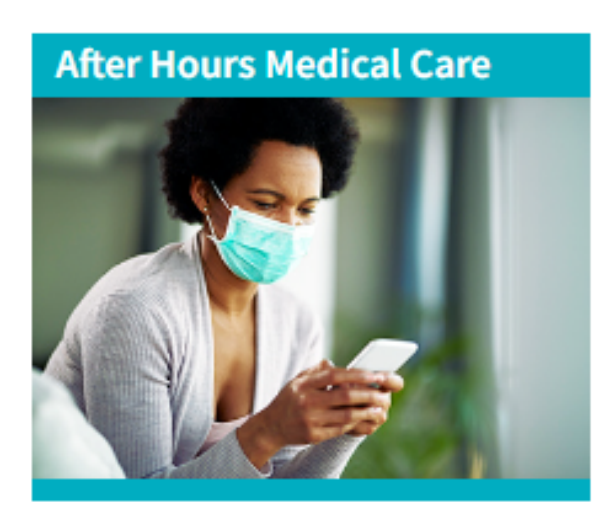

COVID-19

COVID-19 Self-Management

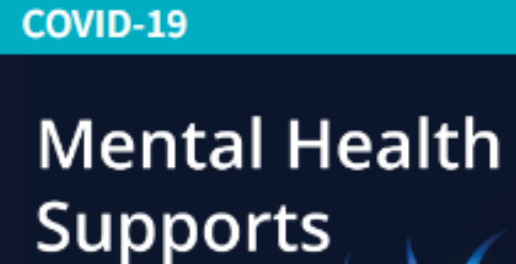

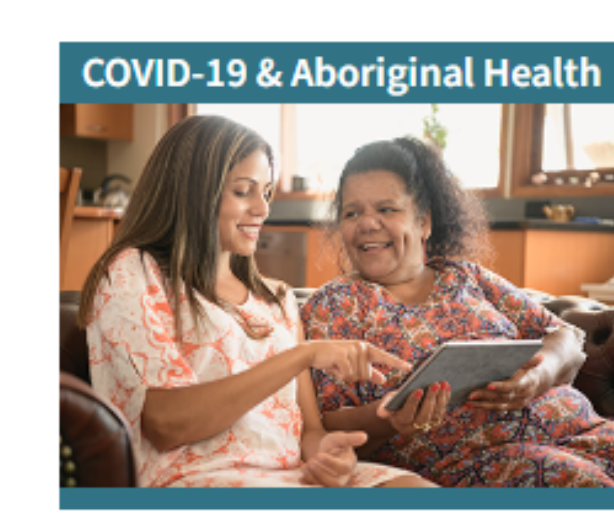

### Emergency care required

In an emergency phone 000 immediately for an ambulance, or visit the closest hospital Emergency Department.

Flood Information

Bushfire Information

Site partners

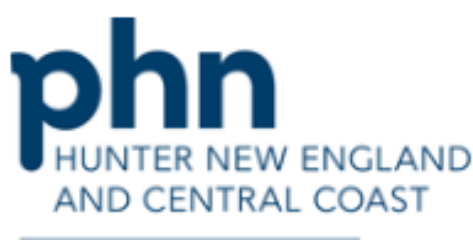

An Australian Government Initiative

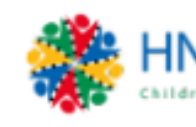

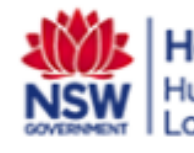

Site last updated

Wednesday, 8 February 2023

HNECCPHN.COM.AU

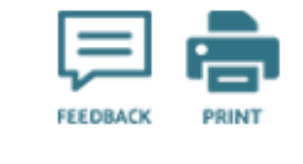

Coronavirus Information

## HNE**kids**health

Health Hunter New England Local Health District

# patient (info

Search

#### Transgender Health

#### Mental Health

- Anxiety in Adults
- Bereavement
- Bipolar Disorder
- Borderline Personality Disorder
- Deliberate Self-harm
- Depression
- Eating Disorders
- Involuntary Treatment
- Problem Gambling
- Psychosis
- Social and Emotional Wellbeing
- Social Isolation and Loneliness
- Suicide Prevention
- e-Mental Health Online Resource
- Sexual Health
- Refugee Health Services
- Smoking
- Drugs and Alcohol
- Keeping Healthy and Preventive C:
- Planning for End of Life
- Carer Information
- Local Health and Support Services
- Be more involved in your healthca

## **(c)**

### Mental Health

| In This Section                  |
|----------------------------------|
| Anxiety in Adults                |
| Bereavement                      |
| <u>Bipolar Disorder</u>          |
| Borderline Personality Disorder  |
| Deliberate Self-harm             |
| Depression                       |
| Eating Disorders                 |
| Involuntary Treatment            |
| Problem Gambling                 |
| Psychosis                        |
| Social and Emotional Wellbeing   |
| Social Isolation and Loneliness  |
| Suicide Prevention               |
| e-Mental Health Online Resources |

Contact Us | About Patientinfo | Looking for Central Coast Patientinfo? Visit their site This page - 89146 - was last updated on: 24/05/2018 3:14:03 pm

## PRIMARY HEALTH NETWORK

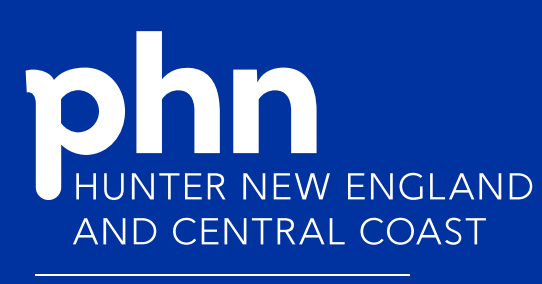

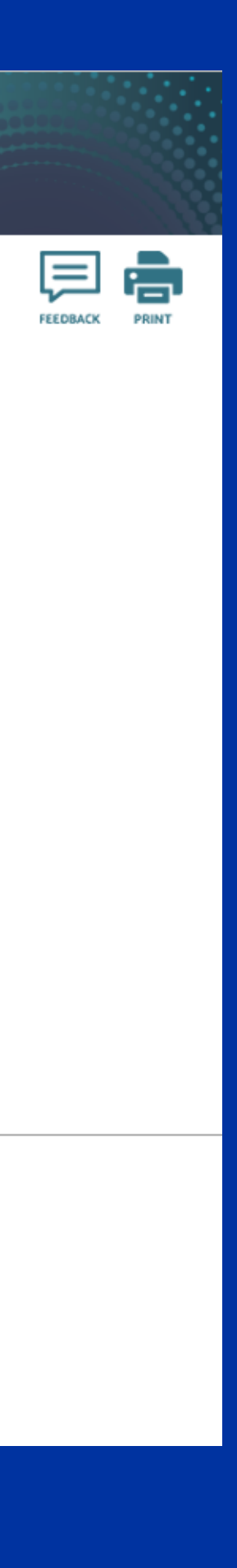

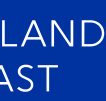

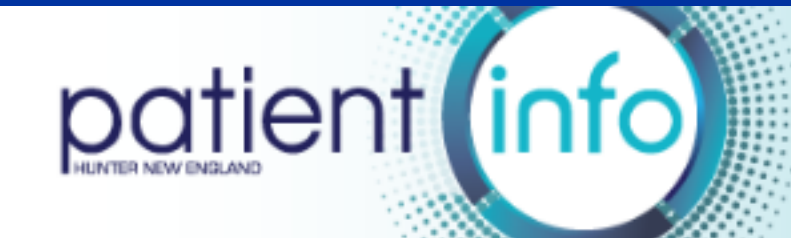

#### $\odot$ Search

#### COVID-19

- Emergency Care
- Home
- After Hours Medical Care
- Disaster Relief, Services, and Support
- Drugs and Alcohol
- Financial Support and Counselling
- Help With Filling in Forms
- Mental Health, Emotional and Soc
- Post-natural Disaster Health
- Assault or Abuse
- General Health
- Child Health
- Youth Health
- Older Person's Health
- Women's Health
- Men's Health
- Transgender Health
- Mental Health
- Sexual Health
- Refugee Health Services
- Smoking
- Drugs and Alcohol
- Keeping Healthy and Preventive Care
- Planning for End of Life
- Carer Information
- Local Health and Support Services
- Be more involved in your healthcare

### Mental Health, Emotional and Social Support

#### Emergency support

See information on Emergency Support.

#### DroughtHub NSW Department of Primary Industries (DPI)

Includes links to a wide range of services to support the wellbeing of farmers and their families.

Visit the website.

#### Rural Adversity Mental Health Program (RAMHP)

RAMHP provides mental health information, tailored advice, workshops, and short courses to increase community knowledge and resilience as well as ensuring that you know how and where to find help when needed. RAMHP Coordinators are uniquely placed to identify and link people in your community experiencing mental health concerns to mental health support.

For services:

- phone: 0477-343-628 (Letitia Cross, based in Moree).
- phone: 0428-109-990 (Andy Daley, based in Armidale).
- phone: 0405-288-081 (Kate Arndell, based in Tamworth).
- phone: 0437-989-044 (Matthew Milne, based in Maitland).
- phone: 0437-268-325 (Beth Holroyd, based in Forster).

#### Anglicare

Provides drought counselling, financial counselling and assistance, and psychosocial mental health support for those affected by drought, or who require assistance in advocating with agencies to overcome debt, or money education and management.

Visit the website or phone (02) 6701-8200.

#### Drought Support Program

The drought support program provides mental health and emotional support to farmers, farming families, local businesses, and service providers affected by drought across the Hunter New England Local Health District. It provides free on-farm (or at an agreed location), confidential, and practical assistance to support people tough times.

- Self-referral, or referral from others (with permission) is accepted. To refer:
  - Phone: 0477-322-851
  - Email: HNELHD-DroughtSupport@health.nsw.gov.au
- For more information see the <u>service information brochure</u>.

#### Drought & Disaster Psychology Service, Hunter New England Local Health District (HNELHD)

This service is based in Armidale and provides support to individuals and families across rural Hunter New England experiencing

### HNECCPHN.COM.AU

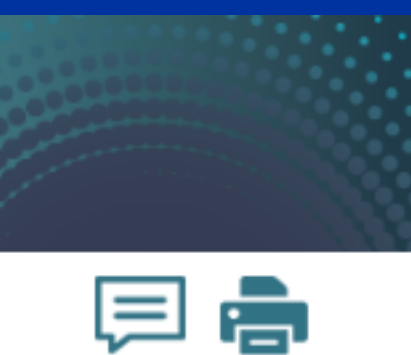

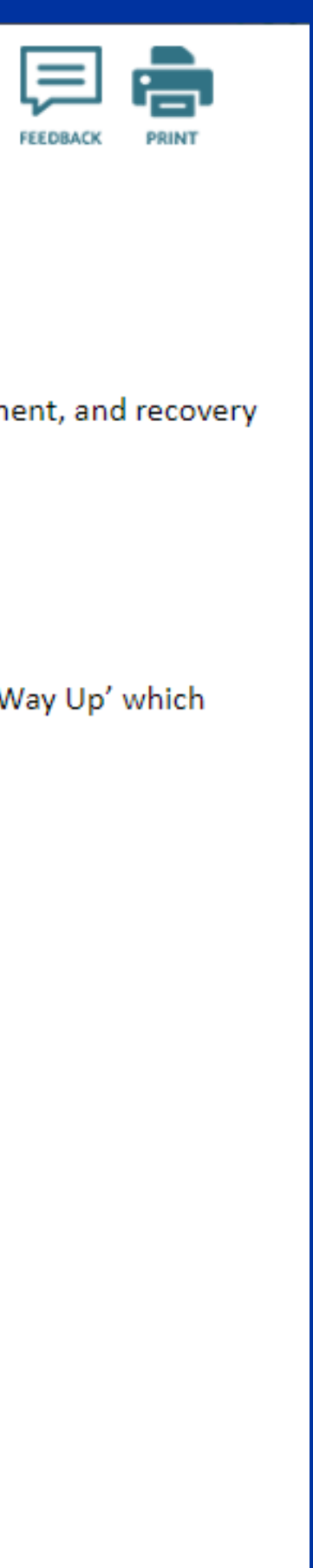

### e-Mental Health Online Resources

E-mental health services:

 $\odot$ 

- Are online interactive treatment and support options targeted towards common mental health problems.
- Include wellness promotion, psycho-education, prevention and early intervention, crisis intervention, treatment, and recovery and peer support.
- Can be used as a self-help resource or in conjunction with other mental health treatment.
- Are easy to access, simple to navigate and have been researched, developed and tested.
- Most e-mental health programs are anonymous and free.
- No referral is required, any patient can register to use these programs any time (with the exception of 'This Way Up' which requires both general practitioner and patient registration).
- Patients can progress through the program at a speed comfortable to them.

#### -mental health programs

- Addiction
- Anxiety
- Bipolar Disorder
- Depression
- Family and Friends of People with Mental Illness
- General Mental Health and Wellbeing
- Grief and Loss
- Obsessive Compulsive Disorder (OCD)
- Panic Disorder
- Post Traumatic Stress Disorder (PTSD)
- Suicide Prevention

# CHEALTH NETWORK

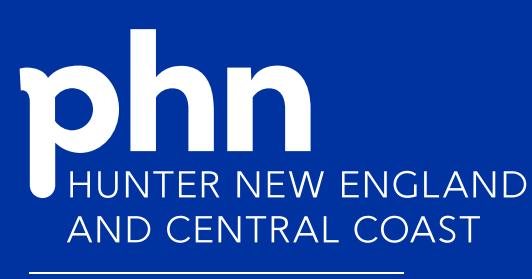

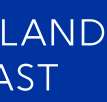

## How to become involved in HealthPathways

Send Feedback.

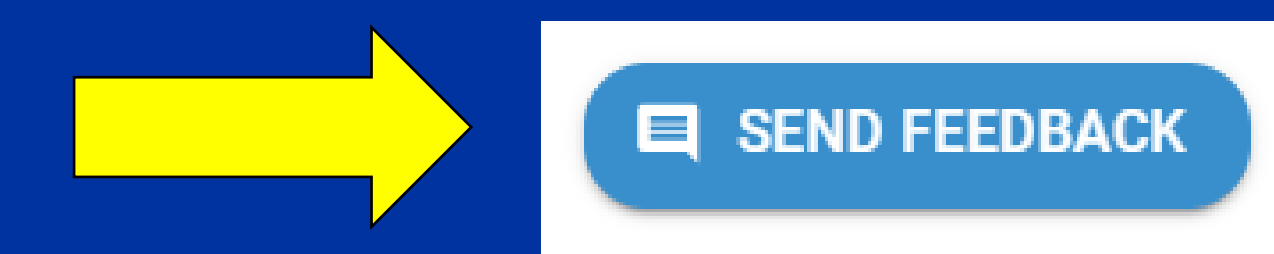

- Send the referral information for your service to be updated/added to referral pages.
- Express interest in being a Subject Matter Expert for the 0 development of new pathways, and full review and update of existing pathways.
- Express interest in becoming involved in a Working Group relevant to your profession/service.

PRIMARY HEALTH NETWORK

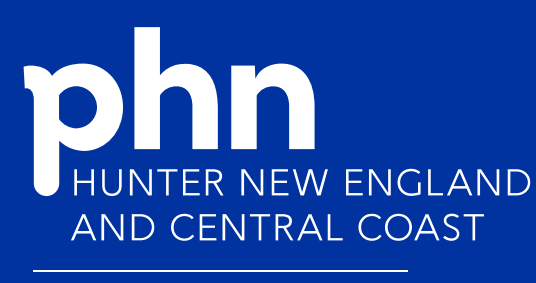

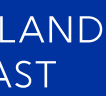

# Contact Us – Central Coast HealthPathways

## CCHealthPathways@thephn.com.au

| \Xi 💥 Central Coast                |        |
|------------------------------------|--------|
| K HealthPathway                    | s      |
| Central Coast                      |        |
| Home                               |        |
| COVID-19                           | $\sim$ |
| About HealthPathways               | ~ <    |
| Daily Updates                      |        |
| What is HealthPathways?            |        |
| Central Coast HealthPathways Team  |        |
| HealthPathways Clinical Governance |        |
| HealthPathways Policies            | $\sim$ |
| HealthPathways Evaluation and      |        |
| How to Use HealthPart Java         |        |
| Contact Us                         |        |
| Acute Services                     |        |
| Allied Health and Nursing          | Č      |
| Child and Youth Health             | Ĵ      |
| Investigations                     | Ĵ      |
| Legal and Ethical                  | Ĵ      |
| Lifestyle & Preventive Care        | Ĵ      |
| Medical                            | Ĵ      |
| Mental Health                      | Ĵ      |
| Older Peoples' Health              | Ĵ      |
| Pharmacology                       | Ĵ      |
| Public Health                      | Č      |
| Specific Populations               | Č      |
| Sumical                            | č      |
| Women's Health                     | č      |
| Our Health System                  | č      |
| Service Directories                | č      |
|                                    |        |

#### Q Search HealthPathways

About HealthPathways / Contact Us

#### Contact Us

#### Send feedback

Every page in HealthPathways has a feedback button in the bottom-right corner. Use this to contact your local HealthPathways team with questions, or suggestions for improvement.

#### If your feedback is:

- about a particular pathway, use the Send Feedback button on that page
- general, use the Send Feedback button on the home page.

| 😑 💥 Waitaha   Cante                      | rbury | Q. Search Community HealthPathways                                                                                         |                  |  |
|------------------------------------------|-------|----------------------------------------------------------------------------------------------------|------------------|--|
| K Community<br>HealthPathways            |       | Atrial Fibrillation (AF)                                                                                                   |                  |  |
| Waitaha   Canterbury                     |       |                                                                                                    |                  |  |
| Cameroury unocasses nationalys           | _     | Chief a Back with                                                                                                    | <b>KEY LINKS</b> |  |
| Acute Care                               | v .   | Cance and s now                                                                                                    | 69 (143)         |  |
| Allied Health and Nursing                | ~     | September 2022 - Publicly funded direct access<br>echocardiograms are currently unavailable. General practice              | -                |  |
| Child and Youth Health                   | ~     | can still access echocardiograms by referring to cardiology<br>These will be tripped accessible other cardiology adversals |                  |  |
| Clinical Procedures                      | ~     | These was be engine and place the canoning reasons.                                                                        |                  |  |
| investigations                           | ~     |                                                                                                    | PARALLEL PA      |  |
| Legal and Ohical                         | ~     |                                                                                                    | · Anna P         |  |
| Medical                                  | ~     | Long                                                                                                    |                  |  |
| Assault or Abuse                         | ~     | Red flags O                                                                                                    | ABOUT THES       |  |
| Cardiology                               | ~     | Haemodynamic instability                                                                                                   |                  |  |
| Acute Coronary Syndromes (ACI            | 0     | Pulmonary ordema                                                                                                    | The Control      |  |
| Angina                                   | - 1   | P Maccanital inferences                                                                                                    | E Sources        |  |
| Abrial Fibrillation (AF)                 |       |                                                                                                    |                  |  |
| Cardiac Catheterisation<br>Complications |       | P Sproape                                                                                                    | • Page In        |  |
| Cardovascular Risk Assessmen<br>(CVRA)   | •     |                                                                                                    | ID FEED          |  |
| Chest Pain                               |       | Background                                                                                                    |                  |  |
| Heart Failure                            | ~     | About atrial fibrillation (AP) 🛩                                                                                           |                  |  |
| Heart Murmurs in Adults                  | ~     |                                                                                                    |                  |  |
| Hyperlipidaemia                          |       | A                                                                                                    |                  |  |
| Infective Endocarditis Prophylax         |       | Assessment                                                                                                    |                  |  |
| Long QT Syndrome                         |       | 1. Hatory:                                                                                                    |                  |  |
| Palphations                              |       | <ul> <li>Check for symptoms v, although many patients are asymptomatic.</li> </ul>                                         |                  |  |
| Postoperative Care of                    |       | <ul> <li>Establish whether the symptoms started less than 48 hours ago as the<br/>suitable for cardioversion.</li> </ul>   |                  |  |

The feedback button reduces in size on smaller devices, such as tablets and mobile phones, to ensure it is still visible but doesn't obscure page content:

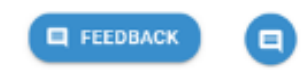

#### To submit feedback:

1. Click or tap the feedback button at the bottom of the page. A pop-up window will appear for you to submit your email address.

- 2. Enter your email address and click or tap Next.
- A new tab will open in your browser with the feedback form 🗸.
- 3. Fill out the required form fields.
- Attach files, e.g. documents or pictures, if needed.
- · Do not send any sensitive or private material, e.g. patient information.
- 4. Click or tap Send Feedback at the bottom of the form.

All feedback is acknowledged and assigned for review by your regional HealthPathways Coordinator, as appropriate.

#### Contact the Central Coast HealthPathways team

To contact the Central Coast HealthPathways team, either:

- use the Send Feedback button on any page in HealthPathways, or
- email CCHealthPathways@thephn.com.au.

Feedback and phones are monitored during standard business hours, Monday to Friday.

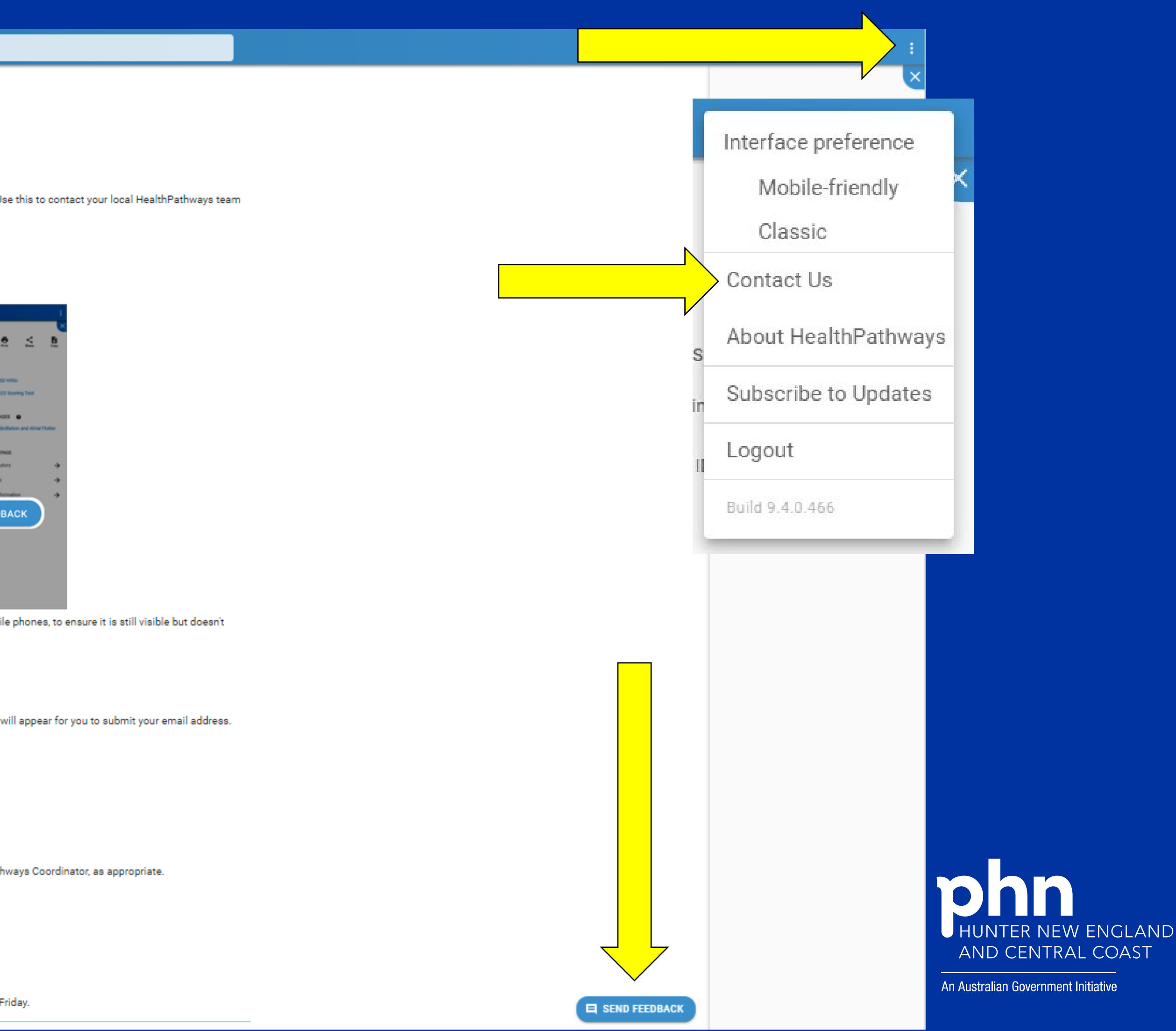

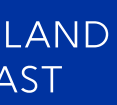

# Contact Us – HNE HealthPathways

#### 😑 💥 Hunter New England

| Community<br>HealthPathways |
|-----------------------------|
| HealthPathways              |

| Hunter New England                              |        |  |  |  |  |
|-------------------------------------------------|--------|--|--|--|--|
| Home                                            |        |  |  |  |  |
| COVID-19                                        |        |  |  |  |  |
| About HealthPathways                            |        |  |  |  |  |
| Daily Updates                                   |        |  |  |  |  |
| What is HealthPathways?                         |        |  |  |  |  |
| HNE HealthPathways Team                         |        |  |  |  |  |
| HealthPathways Clinical Governance              |        |  |  |  |  |
| HealthPathways Policies                         | $\sim$ |  |  |  |  |
| HealthPathways Evaluation and<br>Research       |        |  |  |  |  |
| How to Use HealthPathways                       | $\sim$ |  |  |  |  |
| Contact Us                                      |        |  |  |  |  |
| Aboriginal and Torres Strait Islander<br>Health | ~      |  |  |  |  |
| Acute Services                                  |        |  |  |  |  |
| Allied Health Referrals                         |        |  |  |  |  |
| Child Health                                    |        |  |  |  |  |
| Care in the Last 12 Months of Life              |        |  |  |  |  |
| Investigations                                  |        |  |  |  |  |
| Lifestyle & Preventive Care                     |        |  |  |  |  |
| Medical                                         | $\sim$ |  |  |  |  |
| Mental Health                                   | $\sim$ |  |  |  |  |
| Older Persons' Health                           | $\sim$ |  |  |  |  |
| Therapeutics                                    |        |  |  |  |  |
| Public Health                                   | $\sim$ |  |  |  |  |
| Specific Populations                            |        |  |  |  |  |
| Surgical                                        | $\sim$ |  |  |  |  |
| Women's Health                                  |        |  |  |  |  |
| Our Health System                               |        |  |  |  |  |
| Service Directories                             |        |  |  |  |  |

#### Q Search Community HealthPathways

About HealthPathways / Contact Us

### Contact Us

#### Send feedback

with questions, or suggestions for improvement.

If your feedback is:

- about a particular pathway, use the Send Feedback button on that page.
- general, use the Send Feedback button on the home page.

| 💥 Waitaha   Canterbury                                                                                | Q, Search Community HealthPathways                                                                                                    |  |  |
|----------------------------------------------------------------------------------------------------|----------------------------------------------------------------------------------------------------|--|--|
| Community<br>HealthPathways                                                                           | Atrial Fibrillation (AF)                                                                                                    |  |  |
| roury unoclasses internetys<br>Care v<br>Health and Nursing v<br>and Youth Health v                   | Clinical editor's note<br>September 2022 – Publicly funded din<br>echocardiograms are currently unavail<br>can still access echocardiograms by or<br>These will be triaged alongside other o |  |  |
| and thical                                                                                            |                                                                                                    |  |  |
| auft or Abuse v<br>Sology A<br>Ute Coronary Syndromes (ACS)                                           | Red Bags<br>P. Haemodysamic instability<br>P. Pulmonary orderna                                                                                                    |  |  |
| gina<br>trial Fibrillation (AF)<br>rolac Catheterisation<br>mplications                               | P Myscardial Infanction<br>P Synospe                                                                                                    |  |  |
| nfloxascular Risk Assessment<br>(RA)<br>ext Palin<br>ext Paline v<br>ant Namuus In Adults v           | Background<br>Assurant factors (AF) ~                                                                                                    |  |  |
| peripidamia<br>active Endocarditis Prophylaxis<br>ng GT Byndrome<br>Ipitations<br>atoperative Care of | Assessment  I. Hatery:  Check for symptoms V, atthough many per  Establish whether the symptoms started is subtible for carefiling and outputsels.                                           |  |  |

obscure page content:

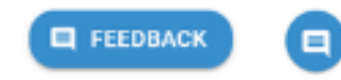

To submit feedback:

- 2. Enter your email address and click or tap Next. A new tab will open in your browser with the feedback form V.
- 3. Fill out the required form fields.
- Attach files, e.g. documents or pictures, if needed.
- Do not send any sensitive or private material, e.g. patient information.

4. Click or tap Send Feedback at the bottom of the form.

All feedback is acknowledged and assigned for review by your regional HealthPathways Coordinator, as appropriate.

#### Contact the Hunter New England HealthPathways team

To contact the Hunter New England HealthPathways team use the Send Feedback button. Out of hours, please contact one of the Managers below:

- Louise Harrigan mobile: 0407-291-207
- Marika Mackenzie mobile: 0421-991-157

Every page in HealthPathways has a feedback button in the bottom-right corner. Use this to contact your local HealthPathways team

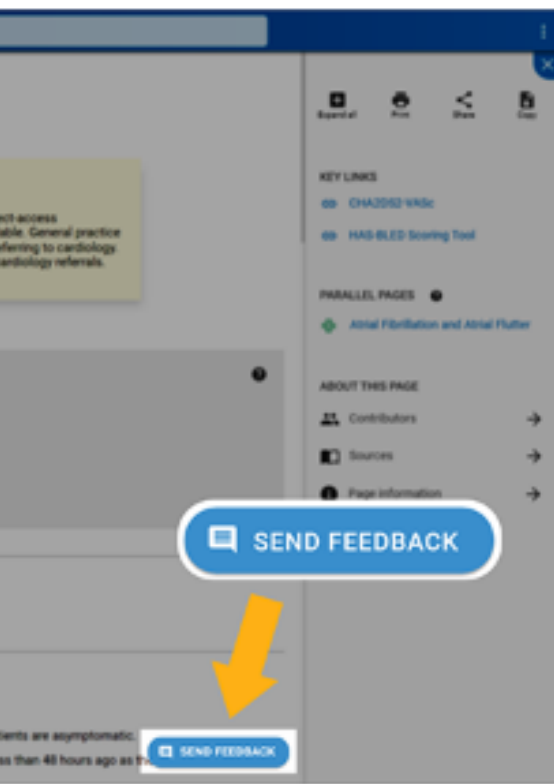

The feedback button reduces in size on smaller devices, such as tablets and mobile phones, to ensure it is still visible but doesn't

1. Click or tap the feedback button at the bottom of the page. A pop-up window will appear for you to submit your email address.

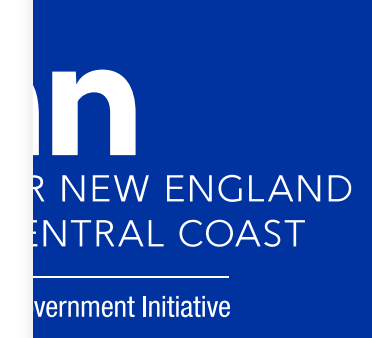

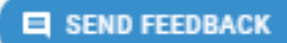